# ワイヤレス LAN コントローラ(WLC)上での LDAP を使用した Web 認証の設定例

## 内容

| 目次                                                   |
|------------------------------------------------------|
| <u>はじめに</u>                                          |
| ·····································                |
| <u>要件</u> 。 <u>要件</u>                                |
| <u>使用するコンポーネント</u>                                   |
| <u>背景説明</u>                                          |
| <u>表記法</u> ————————————————————————————————————      |
| <u>Web 認証プロセス</u>                                    |
|                                                      |
| トレート<br><u>ネットワーク図</u>                               |
| <u>コンフィギュレーション</u>                                   |
| <u>LDAP サーバの設定</u>                                   |
| <u>  ドメイン コントローラでのユーザの作成</u>                         |
| <u>OU でのユーザ データベースの作成</u>                            |
| <u>ユーザの LDAP アクセスの設定</u>                             |
| <u>匿名バインド</u>                                        |
| <u>Windows 2012 Essentials Serverで匿名バインド機能を有効にする</u> |
| <u>ユーザへのANONYMOUS LOGONアクセス権の付与</u>                  |
| <u>OU での List Contents 権限の付与</u>                     |
| <u>認証されたバインド</u>                                     |
| <u>WLC-adminへの管理者権限の付与</u>                           |
| <u>LDP を使用したユーザ属性の確認</u>                             |
| <u>LDAP サーバの WLC の設定</u>                             |
| Ⅰ <u>Web 認証用の WLAN の設定</u>                           |
|                                                      |
| <u>トラブルシュート</u>                                      |
| *                                                    |

## はじめに

このドキュメントでは、Web認証用にワイヤレスLANコントローラ(WLC)を設定する方法につい て説明します。ユーザクレデンシャルを取得してユーザを認証するために、Lightweight Directory Access Protocol(LDAP)サーバをWeb認証用のバックエンドデータベースとして設定する方法につ いて説明します。

## 前提条件

#### 要件

次の項目に関する知識があることが推奨されます。

- ・ Lightweight アクセス ポイント(LAP)および Cisco WLC の設定に関する知識
- Control And Provisioning of Wireless Access Point Protocol(CAPWAP)に関する知識
- Lightweight Directory Access Protocol(LDAP)、Active Directory、およびドメインコントロー ラのセットアップ方法と設定方法に関する知識

#### 使用するコンポーネント

このドキュメントの情報は、次のソフトウェアとハードウェアのバージョンに基づいています。

- ・ファームウェア リリース 8.2.100.0 が稼働している Cisco 5508 WLC
- ・ Cisco 1142 シリーズ LAP
- Cisco 802.11a/b/gワイヤレスクライアントアダプタ
- ・ LDAPサーバの役割を実行するMicrosoft Windows 2012 Essentialsサーバ

このドキュメントの情報は、特定のラボ環境にあるデバイスに基づいて作成されました。このド キュメントで使用するすべてのデバイスは、クリアな(デフォルト)設定で作業を開始していま す。対象のネットワークが実稼働中である場合には、どのようなコマンドについても、その潜在 的な影響について確実に理解しておく必要があります。

#### 背景説明

#### 表記法

ドキュメント表記の詳細については、『<u>シスコ テクニカル ティップスの表記法</u>』を参照してくだ さい。

## Web 認証プロセス

Web認証は、有効なユーザ名とパスワードが正しく入力されるまで、特定のクライアントからの IPトラフィック(DHCPおよびDNS関連パケットを除く)をコントローラで拒否させるレイヤ3セ キュリティ機能です。Web 認証を使用してクライアントを認証する場合は、クライアントごとに ユーザ名とパスワードを定義する必要があります。次に、クライアントがワイヤレスLANに参加 しようとすると、ログインページでプロンプトが表示されたときにユーザ名とパスワードを入力 する必要があります。

Web 認証が(レイヤ 3 セキュリティ下で)有効になっている場合、ユーザが、最初にある URL にアクセスしようとした際に、Web ブラウザにセキュリティ警告が表示されることがあります。

| ▼ ヒン<br>ール<br><u>http:/</u> | ト:この証明書の警告を削除するには、サードパーティの信頼できる証明書をインス  <br>する方法に関する次のガイドに戻ってください<br><sup>/</sup> /www.cisco.com/c/en/us/support/docs/wireless/4400-series-wireless-lan- |
|-----------------------------|----------------------------------------------------------------------------------------------------|
| <u>contr</u>                | ollers/109597-csr-chained-certificates-wic-00.html                                                                                                    |
| 8                           | There is a problem with this website's security certificate.                                                                                             |
|                             | The security certificate presented by this website was not issued by a trusted certificate authority.                                                    |
|                             | Security certificate problems may indicate an attempt to fool you or intercept any data you send to the server.                                          |
|                             | We recommend that you close this webpage and do not continue to this website.                                                                            |
|                             | Click here to close this webpage.                                                                                                    |
|                             | Solution Continue to this website (not recommended).                                                                                                    |
|                             | More information                                                                                                    |
|                             |                                                                                                    |

.

Yesをクリックして続行するか(Firefoxブラウザなどのより正確なContinue to this website(推奨 されません))、またはクライアントのブラウザにセキュリティ警告が表示されない場合、Web認 証システムは図に示すようにログインページにクライアントをリダイレクトします。

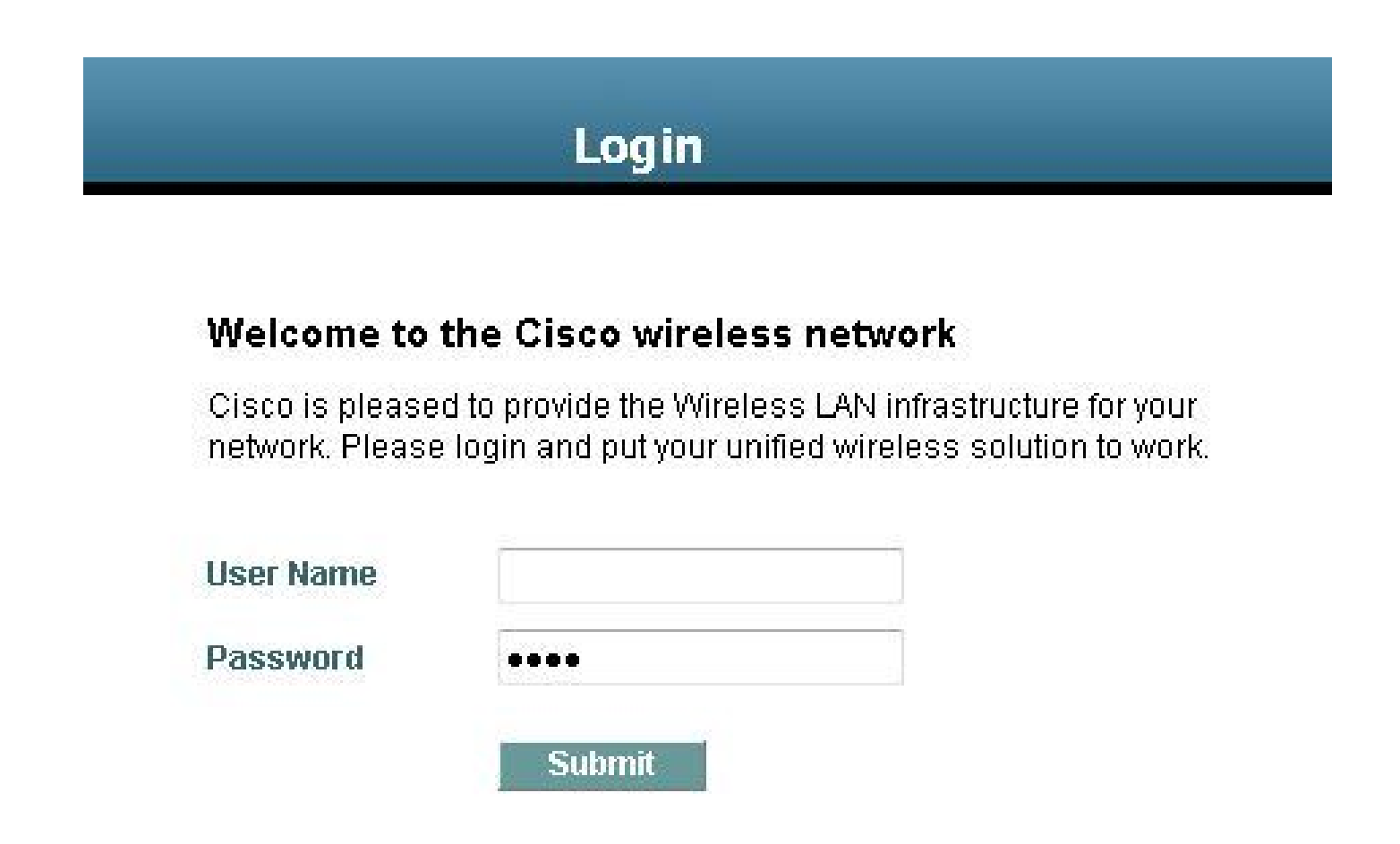

デフォルトのログイン ページには、Cisco ロゴや Cisco 特有のテキストが表示されます。Web 認 証システムが次のいずれかを表示するように選択できます。

- ・ デフォルトのログイン ページ
- デフォルトのログインページの変更バージョン
- 外部の Web サーバに設定する、カスタマイズされたログイン ページ
- コントローラにダウンロードする、カスタマイズされたログイン ページ

Web認証のログインページで有効なユーザ名とパスワードを入力してSubmitをクリックすると、 送信されたクレデンシャル(この場合はLDAP)と、バックエンドデータベースからの正常な認 証に基づいて認証されます。その後、Web 認証システムは、ログインに成功したことを示す(ロ グイン成功)ページを表示し、認証されたクライアントを要求された URL ヘリダイレクトします 。

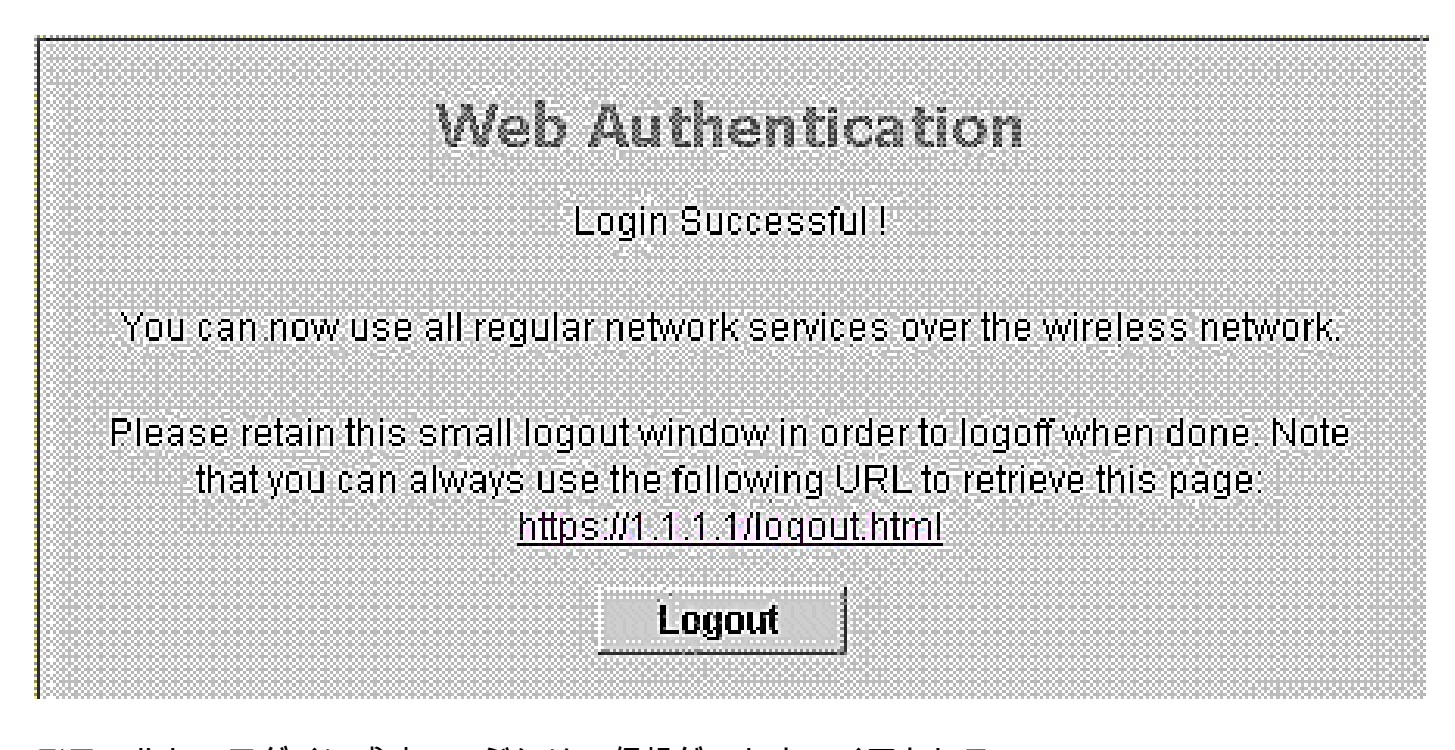

デフォルトのログイン成功ページには、仮想ゲートウェイアドレス URL(<u>https://1.1.1.1/logout.html</u>)へのポインタが含まれます。コントローラの仮想インターフェイ スに設定した IP アドレスは、ログイン ページのリダイレクト アドレスとして機能します。

このドキュメントでは、WLC 上の内部 Web ページを Web 認証用に使用する方法を説明します 。この例では、LDAPサーバをWeb認証用のバックエンドデータベースとして使用して、ユーザ クレデンシャルを取得し、ユーザを認証します。

### 設定

このセクションでは、このドキュメントで説明する機能を設定するために必要な情報を提供して います。

◆ 注:このセクションで使用されているコマンドの詳細を調べるには、Command Lookup Tool(登録ユーザ専用)を参照してください。一部ツールについては、ゲスト登録のお客様 にはアクセスできない場合がありますことをご了承ください。

ネットワーク図

このドキュメントでは、次のネットワーク セットアップを使用します。

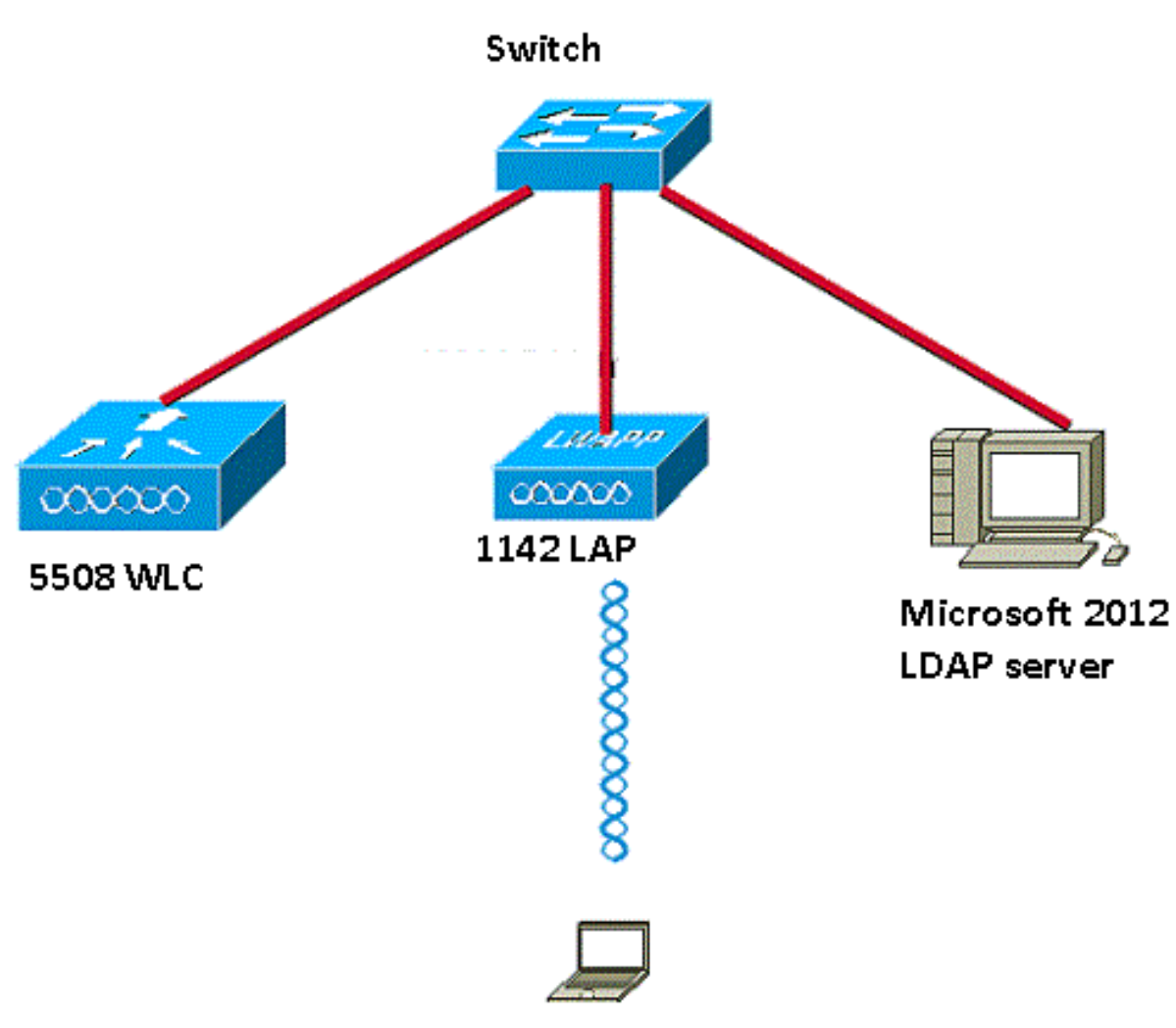

Wireless Client

#### コンフィギュレーション

この設定を実装するには、次の作業を実行します。

- <u>LDAP サーバの設定</u>
- <u>LDAP サーバの WLC の設定</u>
- ・ Web 認証用の WLAN の設定

LDAP サーバの設定

最初の手順では、LDAP サーバを設定します。LDAP サーバは、ワイヤレス クライアントのユー ザ クレデンシャルを格納するためのバックエンド データベースとして機能します。この例では、 LDAPサーバとしてMicrosoft Windows 2012 Essentialsサーバが使用されます。

LDAP サーバを設定する最初の手順として、LDAP サーバでユーザ データベースを作成します。 これにより、WLC はユーザ認証時にこのデータベースをクエリできます。

ドメイン コントローラでのユーザの作成

組織単位(OU)には、PersonProfile のパーソナル エントリへの参照を持つ複数のグループが含まれます。1 人で複数のグループのメンバになることができます。オブジェクト クラスと属性定義はすべて LDAP スキーマのデフォルトです。各グループには、そこに所属する各人への参照 (dn)が含まれます。

この例では新しい OU LDAP-USERS が作成され、この OU の中にユーザ User1 が作成されました。このユーザに対して LDAP アクセスを設定することで、WLC はユーザ認証でこの LDAP デ ータベースをクエリできます。

この例で使用するドメインはCISCOSYSTEMS.localです。

OU でのユーザ データベースの作成

この項では、ドメインに新しい OU を作成し、この OU の中に新しいユーザを作成する手順を説 明します。

- 1. Windows PowerShellを開き、「servermanager.exe」と入力します。
- 2. Server Managerウィンドウで、AD DSをクリックします。次に、サーバ名を右クリックして、Active Directory Users and Computersを選択します。
- 3. ドメイン名(この例ではCISCOSYSTEMS.local)を右クリックし、コンテキストメニューから New > Organizational Unitに移動して新しいOUを作成します。

|                        |                               |         | Active Direc     | tory Users   | and Compute    | ers | _ 🗆 X |
|------------------------|-------------------------------|---------|------------------|--------------|----------------|-----|-------|
| File Action View H     | Help                          |         |                  |              |                |     |       |
| 🗢 🄿 🖄 🖬 📋              | 🖾 🙆 🔝 🖬 🔏 🗞                   | 🛅 🍸 💆   | 38               |              |                |     |       |
| Active Directory Users | and Computers [WIN-A0\ Name   | 2       | Туре 📩           | Description  |                |     |       |
| Saved Queries          | 🛄 Bu                          | iltin   | builtinDomain    |              |                |     |       |
| CISCOSYSTEMS.Io        | Call Control                  | mnuterc | Container        | Default con  | tainer for up  |     |       |
|                        | Delegate Control              | u       | . Container      | Default con  | tainer for sec |     |       |
| Domain (               | Find                          | e       | . Container      | Default con  | tainer for ma  |     |       |
| ForeignSe              | Change Domain                 | ata     | Container        | Default loca | ation for stor |     |       |
| TPRS                   | Change Domain Controller      |         | Container        | Default con  | tainer for un  |     |       |
| LostAndF               | Raise domain functional level | ire     | infrastructureU  | Derugit con  | tunier for up  |     |       |
| Managed                | Operations Masters            | u       | lostAndFound     | Default con  | tainer for or  |     |       |
| Program<br>System      | New                           | •       | Computer         |              | fications co   |     |       |
| b 🗎 Users              | All Tasks                     | •       | Contact          |              |                |     |       |
| NTDS Qu                | View                          | •       | Group            |              | tainer for do  |     |       |
| D IPM Dev              | Refresh                       |         | InetOrgPerson    |              |                |     |       |
|                        | Export List                   |         | msImaging-PSP    | 5            |                |     |       |
|                        | Decention                     |         | MSMQ Queue A     | lias         |                |     |       |
|                        | Properties                    |         | Organizational U | nit          |                |     |       |
|                        | Help                          |         | Printer          |              |                |     |       |
|                        |                               |         | User             |              |                |     |       |
|                        |                               |         | Shared Folder    |              |                |     |       |
|                        |                               |         |                  |              | 1              |     |       |
|                        |                               |         |                  |              |                |     |       |
|                        |                               |         |                  |              |                |     |       |
| < III                  | >                             |         |                  |              |                |     |       |
| Create a new object    |                               |         |                  |              |                |     |       |

4. 次の図に示すように、このOUに名前を割り当て、OKをクリックします。

| New Object - Organizational Unit           | x |
|--------------------------------------------|---|
| Create in: CISCOSYSTEMS.local/             |   |
| Name:                                      |   |
| LDAP-USERS                                 |   |
| Protect container from accidental deletion |   |
|                                            |   |
|                                            |   |
|                                            |   |
|                                            |   |
|                                            |   |
|                                            |   |
| OK Cancel Help                             |   |

これで、LDAP サーバに新しい OU LDAP-USERS が作成されました。次に、この OU にユーザ User1 を作成します。これを行うには、次の手順を実行します。

1. 作成した新しい OU を右クリックします。次の図に示すように、表示されたコンテキストメ ニューからLDAP-USERS> New > Userに移動して、新しいユーザを作成します。

|                                                                                                    |                                                                                                    |           |     |                                                                                       | Active Directory Users and Computers     | - 0 ×                       |
|----------------------------------------------------------------------------------------------------|----------------------------------------------------------------------------------------------------|-----------|-----|---------------------------------------------------------------------------------------|------------------------------------------|-----------------------------|
| File Action View                                                                                                    | Help                                                                                                   |           |     |                                                                                       |                                          |                             |
| (* *) 🖄 📰 🐇                                                                                                    |                                                                                                    | 6         |     | 2 2 🗊 🝸 🔟 2                                                                           |                                          |                             |
| Active Directory Us<br>Saved Queries<br>Saved Queries<br>CISCOSYSTEM<br>Salitin<br>Salitin<br>Computers<br>Computers<br>Salitin<br>Salitin | sers and Com Nan<br>S.local<br>introllers<br>unityPrincipali<br>iervice Accour<br>RC<br>Delegate Contr | ne<br>101 | Тут | Description                                                                           | There are no items to show in this view. |                             |
|                                                                                                    | Move                                                                                                   |           |     |                                                                                       |                                          |                             |
|                                                                                                    | Find                                                                                                   |           |     |                                                                                       |                                          |                             |
|                                                                                                    | All Tasks                                                                                              |           |     | Computer                                                                              |                                          |                             |
|                                                                                                    | View                                                                                                   |           |     | Group                                                                                 |                                          |                             |
|                                                                                                    | Cut<br>Delete<br>Rename<br>Refresh<br>Evenet List                                                      |           |     | InetOrgPerson<br>msImaging-PSPs<br>MSMQ Queue Alias<br>Organizational Unit<br>Printer |                                          |                             |
|                                                                                                    | Properties                                                                                             |           |     | User                                                                                  |                                          |                             |
|                                                                                                    | Help                                                                                                   |           | -   | Shared Folder                                                                         |                                          |                             |
| < m                                                                                                    |                                                                                                    |           |     |                                                                                       |                                          |                             |
| Create a new object                                                                                                    |                                                                                                    |           |     |                                                                                       |                                          |                             |
|                                                                                                    |                                                                                                    | 4         | 21  |                                                                                       |                                          | ▲ P 🙀 🕼 12:14 PM 12:17/2015 |

2. 次の例に示すように、ユーザ設定ページで必須フィールドに情報を入力します。この例では、[User logon name] フィールドに User1 が指定されています。

これは、クライアントを認証するために LDAP データベースで検証されるユーザ名です。 この例では、[First name] および [Full Name] フィールドに User1 が指定されています。 [Next] をクリックします。

| Create in           |               |                |             |          |
|---------------------|---------------|----------------|-------------|----------|
|                     | : CISCOSYS    | TEMS.local/LD/ | AP-USERS    |          |
| First name:         | User1         | 1              | Initials:   |          |
| Last name:          |               |                |             |          |
| Full name:          | User1         |                |             | 7        |
| User logon name:    |               |                |             | -        |
| User1               |               | @CISCOSY       | STEMS.local | <b>v</b> |
| User logon name (pr | e-Windows 200 |                |             |          |
| CISCOSYSTEMS\       |               | User1          |             |          |
|                     |               |                |             |          |
|                     |               |                |             |          |
|                     |               | < Back         | Next >      | Cancel   |

3. パスワードを入力し、確認のためのパスワードを入力します。[Password never expires] オ プションを選択して [Next] をクリックします。

|                                                                                                    | New Object - User                   | X    |
|----------------------------------------------------------------------------------------------------|-------------------------------------|------|
| Create in: C                                                                                                    | ISCOSYSTEMS.local/LDAP-USERS        |      |
| Password:                                                                                                    | •••••                               |      |
| Confirm password:                                                                                                    | ••••••                              |      |
| <ul> <li>User must change pas</li> <li>User cannot change p</li> <li>Password never expire</li> <li>Account is disabled</li> </ul> | sword at next logon<br>assword<br>s |      |
|                                                                                                    | < Back Next > Car                   | ncel |

4. [Finish] をクリックします。

新しいユーザ User1 が OU LDAP-USERS に作成されます。以下は、ユーザ クレデンシャ ルです。

- ユーザ名: User1
- パスワード: Laptop123

|          |                               | New O            | bject - I     | Jser       |          |         |
|----------|-------------------------------|------------------|---------------|------------|----------|---------|
| 8        | Create in:                    | CISCOSYSTE       | MS.local/I    | LDAP-USEF  | IS       |         |
| When y   | ou <mark>clic</mark> k Finish | the following ol | bject will be | e created: |          |         |
| Full nan | ne: User1                     |                  |               |            |          | ^       |
| User log | gon name: Use                 | r1@CISCOSYS      | TEMS.loc      | al         |          |         |
| The pa   | ssword never e                | xpires.          |               |            |          |         |
|          |                               |                  |               |            |          |         |
|          |                               |                  |               |            |          |         |
|          |                               |                  |               |            |          | ~       |
|          |                               |                  |               |            |          |         |
|          |                               |                  | Rack          | Finis      | <b>b</b> | Cancel  |
|          |                               | L                | Dack          |            |          | Caricel |

これで OU の中にユーザが作成されました。次に、このユーザの LDAP アクセスを設定します。

ユーザの LDAP アクセスの設定

AnonymousまたはAuthenticatedのいずれかを選択して、LDAPサーバのローカル認証バインド方 式を指定できます。Anonymous方式では、LDAPサーバへの匿名アクセスが許可されます。 Authenticated方式では、アクセスを保護するためにユーザ名とパスワードを入力する必要があり ます。デフォルトでは [Anonymous] になっています。

このセクションでは、匿名方式と認証方式の両方を設定する方法について説明します。

匿名バインド

注:匿名バインドの使用は推奨されません。匿名バインドを許可するLDAPサーバでは、クレデ ンシャル認証のタイプは必要ありません。攻撃者は、匿名バインドエントリを利用して、LDAPデ ィレクタ上のファイルを表示する可能性があります。

LDAPアクセス用に匿名ユーザを設定するには、このセクションの手順を実行します。

Windows 2012 Essentials Serverで匿名バインド機能を有効にする

サードパーティアプリケーション(この例ではWLC)がLDAP上のWindows 2012 ADにアクセス するには、Windows 2012で匿名バインド機能が有効になっている必要があります。デフォルトで は、Windows 2012 ドメイン コントローラでは匿名 LDAP 操作は許可されていません。匿名バイ ンド機能を有効にするには、次の手順を実行します。

- 1. Windows PowerShellでADSIEdit.mscと入力して、ADSI編集ツールを起動します。このツー ルは、Windows 2012サポートツールの一部です。
- 2. ADSI Editウィンドウで、ルートドメイン(Configuration [WIN-A0V2BU68LR9.CISCOSYSTEMS.local])を展開します。

CN=Services > CN=Windows NT > CN=Directory Serviceの順に移動します。図に示すよう に、CN=Directory Serviceコンテナを右クリックし、コンテキストメニューから Propertiesを選択します。

| 2                                   |                             |                      |             | ADSI Edit                                                                       |     | - 0 ×         |
|-------------------------------------|-----------------------------|----------------------|-------------|---------------------------------------------------------------------------------|-----|---------------|
| File Action View Help               |                             |                      |             |                                                                                 |     |               |
| 🗢 🏘 🙇 📷 🗶 🖾 🤅                       | » 🛛 💼                       |                      |             |                                                                                 |     |               |
| 2 ADSI Edit                         |                             | Name                 | Class       | Distinguished Name                                                              | 7   | Actions       |
| Domain [WIN-A0V2BU68LR              | R9.CISCOSYSTEMS.local]      | CN=Directory Service | nTDSService | CN= Directory Service, CN= Windows NT, CN= Services, CN= Configuration, DC= CIS |     | CN=Windows NT |
| A Configuration [WIN-A0V2B          | BU68LR9.CISCOSYSTEMS.local] |                      |             |                                                                                 |     | More Actions  |
| A CN=Configuration, DC=             | ECISCOSYSTEMS, DC Elocal    |                      |             |                                                                                 |     | Hole Actions  |
| CN=Extended-Right                   | 5                           |                      |             |                                                                                 |     |               |
| CN=ForestUpdates                    |                             |                      |             |                                                                                 |     |               |
| CN=LostAndFound                     | Config                      |                      |             |                                                                                 |     |               |
| CN=NIDS Quotas                      |                             |                      |             |                                                                                 |     |               |
| CN=Physical Locati                  | ons                         |                      |             |                                                                                 |     |               |
| a 🔛 CNii Services                   |                             |                      |             |                                                                                 |     |               |
| CN=Claims Con                       | figuration                  |                      |             |                                                                                 |     |               |
| CN=Group Key I                      | Distribution Service        |                      |             |                                                                                 |     |               |
| CN=MsmqServi                        | ces                         |                      |             |                                                                                 |     |               |
| CN=NetServices                      |                             |                      |             |                                                                                 |     |               |
| CN=Public Key !                     | Services                    |                      |             |                                                                                 |     |               |
| CN=RMAS<br>A CN=Windows N           | IT                          |                      |             |                                                                                 |     |               |
| CN=Dire-***                         | n Canica                    |                      |             |                                                                                 |     |               |
| CN=Sites                            | Move                        |                      |             |                                                                                 |     |               |
| CN=WellKnown                        | New Connection from Here    |                      |             |                                                                                 |     |               |
|                                     | New                         | *                    |             |                                                                                 |     |               |
|                                     | Delete                      |                      |             |                                                                                 |     |               |
|                                     | Rename                      |                      |             |                                                                                 |     |               |
| -                                   | Refresh                     |                      |             |                                                                                 |     |               |
| L                                   | Properties                  |                      |             |                                                                                 |     |               |
|                                     | Help                        |                      |             |                                                                                 |     |               |
|                                     |                             |                      |             |                                                                                 |     |               |
|                                     |                             |                      |             |                                                                                 |     |               |
|                                     |                             |                      |             |                                                                                 |     |               |
|                                     |                             |                      |             |                                                                                 |     |               |
|                                     |                             |                      |             |                                                                                 |     |               |
|                                     |                             |                      |             |                                                                                 |     |               |
|                                     |                             |                      |             |                                                                                 |     |               |
|                                     |                             |                      |             |                                                                                 |     |               |
| Opens the properties dialog box for | r the current selection.    | 25                   |             |                                                                                 | (h) |               |
|                                     |                             |                      |             |                                                                                 |     | - 107 PM      |

 [CN=Directory Service Properties] ウィンドウで [Attribute] フィールドの下にある [dsHeuristics] 属性をクリックし、[Edit] を選択します。この属性のString Attribute Editorウ ィンドウで、値0000002を入力し、図に示すようにApplyとOKをクリックします。Windows 2012 サーバで匿名バインド機能が有効になりました。

◆ 注:最後(7番目)の文字は、LDAPサービスへのバインド方法を制御するものです。 0(ゼロ)または7文字目がない場合は、匿名LDAP操作が無効になります。7番目の文 字を2に設定すると、匿名バインド機能が有効になります。

| <ul> <li>Show mandatory attributes</li> <li>Show optional attributes</li> <li>Show only attributes</li> </ul>                                                                                                    | butes<br>tes<br>that have <u>v</u> alues                                                                                                    |                                                                                                    |                                                                              |           |
|----------------------------------------------------------------------------------------------------|----------------------------------------------------------------------------------------------------|----------------------------------------------------------------------------------------------------|------------------------------------------------------------------------------|-----------|
| Attribute<br>canonicalName<br>cr<br>createTimeStamp<br>description<br>directReports<br>displayName<br>distinguishedName<br>distinguishedName<br>distinguishedName<br>dSASignature<br>dSCorePropagationD<br>dSHeuristics<br>extensionName<br>flags | Synkax<br>Unicode String<br>Unicode String<br>UTC Coded Ti<br>Unicode String<br>Distinguished<br>Unicode String<br>Distinguished<br>Octet String<br>UTC Coded Ti<br>Unicode String<br>Unicode String<br>Integer | Value lab.wireless/Configuration Directory Service 9/4/2008 12:38:09 PM <not <not="" cn="Directory" s<="" seb="" service,cn="" th=""><th>String Attribute Editor<br/>Ambute: dSHeuristics<br/>Value:<br/>COUDD2<br/>Clear</th><th>OK Cancel</th></not> | String Attribute Editor<br>Ambute: dSHeuristics<br>Value:<br>COUDD2<br>Clear | OK Cancel |

ユーザへのANONYMOUS LOGONアクセス権の付与

次に、ANONYMOUS LOGON アクセス権限をユーザ User1 に付与します。これを行うには、次の手順を実行します。

- 1. [Active Directory Users and Computers] を開きます。
- 2. View Advanced Featuresにチェックマークが付いていることを確認します。
- 3. ユーザ User1 にナビゲートして右クリックします。コンテキスト メニューから [Properties] を選択します。このユーザは、名User1で識別されます。

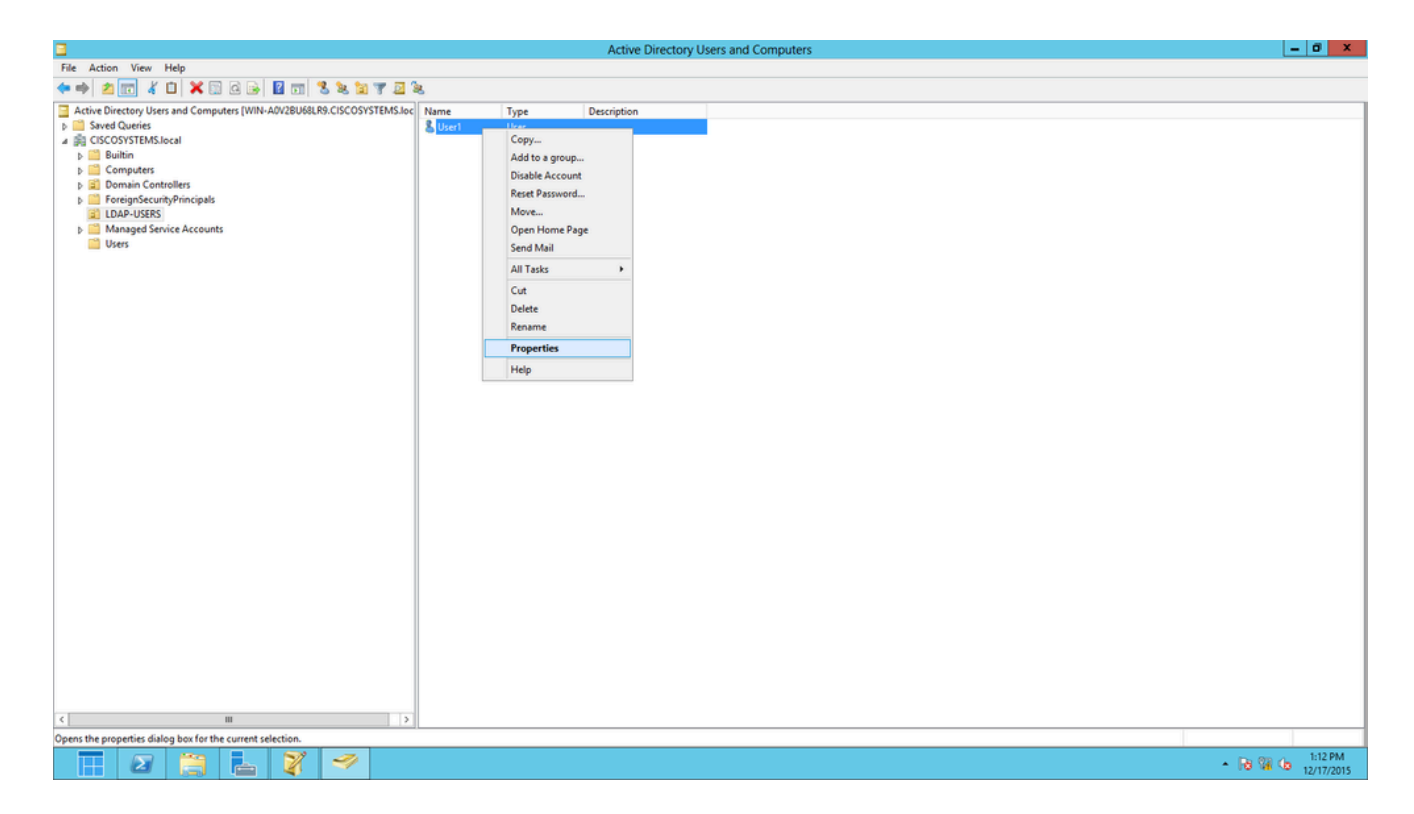

4. 図に示すように、Securityタブをクリックします。

|                                                                                                    |                | User1          | Propert  | ies       |                | ?)             |  |
|----------------------------------------------------------------------------------------------------|----------------|----------------|----------|-----------|----------------|----------------|--|
| Published Ce                                                                                                    | rtificates     | Member Of      | Passwor  | d Replica | tion   I       | Dial-in Objec  |  |
| Remote [                                                                                                    | rvices Profile | C              | OM+      | At        | tribute Editor |                |  |
| General                                                                                                    | Address        | Account        | Profile  | Teleph    | ones           | Organization   |  |
| Security                                                                                                    | En             | vironment      | Sess     | sions     | Re             | mote control   |  |
| Group or us                                                                                                    | er names:      |                |          |           |                |                |  |
| Administrators (CISCOSYSTEMS\Administrators) Administrators (CISCOSYSTEMS\Administrators) Account Operators (CISCOSYSTEMS\Account Operators) Pre-Windows 2000 Compatible Access (CISCOSYSTEMS\Pre-Wi Windows Authorization Access Group (CISCOSYSTEMS\Window Terminal Server License Servers (CISCOSYSTEMS\Terminal Serv |                |                |          |           |                |                |  |
| Permissions                                                                                                    | for ANON       | YMOUS LOGO     | DN       | Add<br>A  | llow           | Remove<br>Deny |  |
| Full contr                                                                                                    | ol             |                |          |           |                |                |  |
| Kead<br>Write                                                                                                    |                |                |          |           |                |                |  |
| Create al                                                                                                    | child obie     | cts            |          | L         |                |                |  |
| Delete al                                                                                                    | l child obje   | cts            |          | Г         |                |                |  |
| Allowed t                                                                                                    | o authentio    | ate            |          |           |                |                |  |
| For special permissions or advanced settings, click Advanced.                                                                                                    |                |                |          |           |                |                |  |
| Leam abou                                                                                                    | t access co    | ontrol and pem | nissions |           |                |                |  |
|                                                                                                    | 0              | < C            | ancel    | Ap        | ply            | Help           |  |

5. 表示されるウィンドウで [Add] をクリックします。

6. 図に示すように、[Enter the object names to select] ボックスにANONYMOUS LOGONと入

カし、ダイアログを確認します。

| Select Users, Computers, Service Accounts, or Grou | ıps  | ?       | x    |
|----------------------------------------------------|------|---------|------|
| Select this object type:                           |      |         |      |
| Users, Groups, or Built-in security principals     | Obje | ect Typ | pes  |
| From this location:                                |      |         |      |
| CISCOSYSTEMS.local                                 | Lo   | cation  | IS   |
| Enter the object names to select (examples):       |      |         |      |
| ANONYMOUS LOGON                                    | Che  | ck Na   | ames |
|                                                    |      |         |      |
|                                                    |      |         |      |
| Advanced OK                                        |      | Can     | cel  |
|                                                    |      |         |      |

7. ACL で ANONYMOUS LOGON がユーザの一部のプロパティ セットにアクセスできること がわかります。[OK] をクリックします。図に示すように、ANONYMOUS LOGONアクセス 権限がこのユーザに付与されます。

|               |                   | User1          | Properti    | ies        |        | ? X            |
|---------------|-------------------|----------------|-------------|------------|--------|----------------|
| Published Ce  | rtificates        | Member Of      | Password    | d Replica  | tion I | Dial-in Object |
| Remote D      | esktop Se         | rvices Profile | C           | DM+        | At     | tribute Editor |
| General       | Address           | Account        | Profile     | Teleph     | ones   | Organization   |
| Security      | En                | vironment      | Sess        | ions       | Re     | mote control   |
| Group or us   | er names:         |                |             |            |        |                |
| & ANON        | YMOUS LO          | DGON           |             |            |        | ~              |
| Reveryo       | ne                |                |             |            |        | _              |
| SELF          |                   |                |             |            |        | _              |
|               | iticated Us<br>-M | ers            |             |            |        |                |
| Bononii Shori | n Admins ((       | CISCOSYSTE     | MS\Domai    | n Admins   | )      |                |
| 🦉 🧟 Cert Pu   | ublishers (C      | ISCOSYSTEM     | IS\Cert Pu  | ublishers) | ·      | ~              |
| -             |                   |                |             |            |        | <u> </u>       |
|               |                   |                |             | Add        |        | Remove         |
| Permissions   | for ANON          | YMOUS LOGO     | N           | А          | low    | Deny           |
| Full contr    | ol                |                |             |            |        |                |
| Read          |                   |                |             | ٩          | /      |                |
| Write         |                   |                |             |            |        |                |
| Create all    | child obje        | cts            |             |            |        |                |
| Delete all    | child obje        | cts            |             | L          |        |                |
| Allowed t     | o authentic       | ate            |             |            |        | 님 ㅋ            |
| For special   | permissions       | or advanced    | settings, c | lick       |        | Advanced       |
| Advanced.     |                   |                |             |            |        |                |
| Leam about    | access co         | ontrol and pem | nissions    |            |        |                |
|               | Oł                | < C            | ancel       | Ар         | ply    | Help           |

OU での List Contents 権限の付与

次に、ユーザが含まれている OU で ANONYMOUS LOGON に List Contents 権限を付与します。 この例では、User1はOU LDAP-USERSにあります。これを行うには、次の手順を実行します。

1. 次の図に示すように、Active Directory Users and ComputersでOU LDAP-USERSを右クリ

## ックし、Propertiesを選択します。

| Re detail Veer Help         Anthe Charged Kentral (WMH A028/MBB 65 C6C003TBL65.Kg)         Be detailed in the second second seco                                                      | 8                                                                                                    | Active Directory Users and Computers                       | - 0 X           |
|----------------------------------------------------------------------------------------------------|----------------------------------------------------------------------------------------------------|------------------------------------------------------------|-----------------|
| Image: Control of the second second secon | File Action View Help                                                                                                    |                                                            |                 |
| Ante     Type       Sector     Sector       Sector     Sector       Depende     Cetor       Depende     Cetor       Deter     Cetor       Deter     Cetor       Deter     Cetor       Deter     Cetor       Deter     Cetor       Deter     Cetor       Deter     Cetor       Deter     Cetor       Deter     Cetor       Deter     Cetor       Deter     Cetor       Deter     Cetor       Deter     Cetor       Deter     Cetor                                                                                                    | ♦ ♦ 2 10 ¥ 1 × 10 0 0 2 11 3 2 2 7 2                                                                                                    | 8                                                          |                 |
|                                                                                                    | Active Directory Users and Computers (WN-ADV2BU68LR9.CISCOSYSTEMS.M<br>) Saved Queries<br>) CISCOSYSTEMS.Iceal<br>) Computers<br>) Computers<br>) Computers<br>) Computers<br>) Computers<br>) Delegate Control<br>) Delegate Control<br>Properties<br>Help | Name       Type       Description         Buse1       User | tivate Windows. |
| Opens the properties dialog has for the surrent selection                                                                                                    | Opens the properties dialog how for the current selection                                                                                                    |                                                            |                 |

- 2. [Security] をクリックします。
- 3. [Add] をクリックします。開くダイアログで、ANONYMOUS LOGONと入力し、図に示すようにダイアログを確認します。

| Select Users, Computers, Service Accounts, or Grou    | ps   | ?       | x    |
|-------------------------------------------------------|------|---------|------|
| Select this object type:                              |      |         |      |
| Users, Groups, or Built-in security principals        | Obje | ect Typ | pes  |
| From this location:                                   |      |         |      |
| CISCOSYSTEMS.local                                    | Lo   | cation  | IS   |
| Enter the object names to select ( <u>examples</u> ): |      |         |      |
| ANONYMOUS LOGON                                       | Che  | eck Na  | ames |
|                                                       |      |         |      |
| Advanced OK                                           |      | Can     | cel  |

認証されたバインド

LDAPサーバへのローカル認証用にユーザを設定するには、この項の手順を実行します。

- 1. Windows PowerShellを開き、次のように入力します servermanager.exeファイル
- 2. Server Managerウィンドウで、AD DSをクリックします。サーバ名を右クリックして選択 します [Active Directory Users and Computers] の順に選択します。
- 3. [Users] を右クリックします。表示されたコンテキストメニューからNew > Userの順に移動 し、新しいユーザを作成します。

| 3                                                                                                    | Active Directory Users and Computers                                                                                                    | _ 🗆 X |
|----------------------------------------------------------------------------------------------------|----------------------------------------------------------------------------------------------------|-------|
| File Action View Help                                                                                                    |                                                                                                    |       |
| 🗢 🔿 📶 🔏 🖬 🔀 🖬 🖬                                                                                                    | 🗖 🔁 🐮 🗑 🝸 🚨 🍇                                                                                                    |       |
| <ul> <li>Active Directory Users and Computers [WIN-A0"</li> <li>Saved Queries</li> <li>CISCOSYSTEMS.local</li> <li>Builtin</li> <li>Computers</li> <li>Computers</li> <li>CorregnSecurityPrincipals</li> <li>LDAP-USERS</li> <li>LostAndFound</li> <li>Managed Service Accounts</li> <li>Program Data</li> <li>System</li> <li>User</li> <li>Inth</li> <li>Delegate Control</li> <li>TPM</li> <li>Find</li> </ul> | Name       Type       Description         Allowed RO       Security Group       Members in this group c         Allowed RO       Security Group       Members of this group         Denied ROD       Security Group       Members of this group c         Denied ROD       Security Group       Members of this group c         Denied ROD       Security Group       DNS Administrators Gro         RAS and IAS       Security Group       Servers in this group can         NinRMRem       Security Group       Members of this group t         Donabled D       Security Group       Members of this group t         Donabled P       Security Group       DNS clients who are per         Domain Ad       Security Group       Designated administrato         Domain Co       Security Group       All domain controllers i         Domain Co       Security Group       All domain guests         Domain Users       Security Group       All domain users         Members in this group c       Members in this group c | E     |
| All Tasks  View  Refresh Export List  Properties Help  < III                                                                                                    | Contact     p       Group     p       InetOrgPerson     p       Instagging-PSPs     p       MSMQ Queue Alias     p       Printer     p       Shared Folder     p       Members of this group     P                                                                                                    | ~     |
| Create a new object                                                                                                    |                                                                                                    |       |

- 4. 次の例に示すように、ユーザ設定ページで必須フィールドに情報を入力します。この例では 、User logon nameフィールドにWLC-adminが設定されています。これは、LDAPサーバへ のローカル認証に使用されるユーザ名です。[Next] をクリックします。
- 5. パスワードを入力し、確認のためのパスワードを入力します。[Password never expires] オ プションを選択して [Next] をクリックします。
- 6. [Finish] をクリックします。

新しいユーザWLC-adminがUsersコンテナの下に作成されます。以下は、ユーザ クレデン シャルです。

- ユーザ名:WLC-admin
- パスワード: Admin123

WLC-adminへの管理者権限の付与

ローカル認証ユーザが作成されたので、管理者権限を付与する必要があります。これを行うには 、次の手順を実行します。

- 1. [Active Directory Users and Computers] を開きます。
- 2. View Advanced Featuresにチェックマークが付いていることを確認します。
- 3. ユーザWLC-adminに移動して右クリックします。次の図に示すように、コンテキストメニ ューからPropertiesを選択します。このユーザは、名WLC-adminで識別されます。

| 8                                                                                                    | Active D                                                                                                    | irectory Users and Compute                                                                                                    | ers | - 🗆 X |
|----------------------------------------------------------------------------------------------------|----------------------------------------------------------------------------------------------------|----------------------------------------------------------------------------------------------------|-----|-------|
| File     Action     View     Help       Image: Active Directory Users and Computers [WIN-AD]     Image: Active Directory Users and Computers [WIN-AD] | Di 🐮 🐮 🐨 🔽 🞉                                                                                                    | Description                                                                                                    |     |       |
| <ul> <li>Saved Queries</li> <li></li></ul>                                                                                                    | Domain Gue Security Grou<br>Domain Users Security Grou<br>Group Polic Security Grou<br>RA_AllowAd Security Grou<br>RA_AllowCo Security Grou<br>RA_AllowHo Security Grou<br>RA_AllowHo Security Grou<br>RA_AllowHo Security Grou<br>RA_AllowHo Security Grou                                                                                                    | p All domain guests<br>p All domain users<br>p Members in this group c<br>p<br>p<br>p<br>Copy                                                                               |     |       |
| <ul> <li>Managed service Accounts</li> <li>Porgram Data</li> <li>System</li> <li>Users</li> <li>NTDS Quotas</li> <li>TPM Devices</li> </ul>           | RA_AllowNe       Security Grouting Grouting Grouti | Add to a group<br>Name Mappings<br>Disable Account<br>Reset Password<br>Move<br>Open Home Page<br>Send Mail<br>All Tasks ►<br>Cut<br>Delete<br>Rename<br>Froperties<br>Help |     | Ξ     |
| Opens the properties dialog box for the current selection                                                                                             | ion.                                                                                                    |                                                                                                    |     | ~     |

4. 図に示すように、[Member Of] タブをクリックします。

## WLC-admin Properties

|  | ) |
|--|---|
|  |   |

?

| Security    | Er          | vironment                                | Sessi                           | ons       | Re                | mote co              | ontrol       |
|-------------|-------------|------------------------------------------|---------------------------------|-----------|-------------------|----------------------|--------------|
| Remote      | Desktop Se  | ervices Profile                          | , cc                            | )M+       | At                | tribute E            | Editor       |
| General     | Address     | Account                                  | Profile                         | Teleph    | iones             | Orga                 | nization     |
| Published C | ertificates | Member Of                                | Password                        | l Replica | tion              | Dial-in              | Object       |
| Member of   | -<br>-      |                                          | -                               |           |                   |                      |              |
| Name        |             | Active Directo                           | ry Domain                       | Services  | s Folder          | -                    |              |
| Domain U    | Users       | CISCOSYSTE                               | MS.local/U                      | Users     |                   |                      |              |
| Add         | . F         | Remove                                   |                                 |           |                   |                      |              |
| Primary gro | oup: D      | omain Users                              |                                 |           |                   |                      |              |
| Set Prin    | nary Group  | There is no<br>you have I<br>application | o need to c<br>Macintosh<br>Is. | hange P   | rimary (<br>POSI) | group ur<br>(-compli | nless<br>ant |
|             | 0           | к                                        | ancel                           | Ар        | ply               |                      | Help         |

5. [Add] をクリックします。開くダイアログで、Administratorsと入力し、次の図に示すように OKをクリックします。

...

| Select Groups                                         | ? X          |
|-------------------------------------------------------|--------------|
| Select this object type:                              |              |
| Groups or Built-in security principals                | Object Types |
| From this location:                                   |              |
| CISCOSYSTEMS.local                                    | Locations    |
| Enter the object names to select ( <u>examples</u> ): |              |
| Administrators                                        | Check Names  |
|                                                       |              |
| Advanced OK                                           | Cancel       |

LDP を使用したユーザ属性の確認

この GUI ツールは、ユーザがすべての LDAP 互換ディレクトリ(Active Directory など)に対し て接続、バインド、検索、変更、追加、削除などの操作を実行できるようにする LDAP クライア ントです。LDP では、Active Directory に格納されているオブジェクトとそのメタデータ(セキュ リティ記述子やレプリケーション メタデータなど)を表示できます。

LDP GUI ツールは、製品 CD から Windows Server 2003 Support Tools をインストールするとイ ンストールされます。ここでは、LDP ユーティリティを使用してユーザ User1 に関連付けられて いる特定の属性を確認する方法について説明します。一部の属性は、WLC で LDAP サーバ設定 パラメータ(ユーザ属性タイプ、ユーザ オブジェクトタイプなど)の値を入力するときに使用さ れます。

- 1. Windows 2012サーバ(同じLDAPサーバ上でも)で、Windows PowerShellを開き、LDPと 入力してLDPブラウザにアクセスしますを参照。
- 2. 図に示すように、LDPメインウィンドウでConnection > Connectの順に選択し、LDAPサー バのIPアドレスを入力してLDAPサーバに接続します。

| 22                |        |        |           | Ldp  | _ 0 |  |
|-------------------|--------|--------|-----------|------|-----|--|
| Connection Browse | View ( | ptions | Utilities | Help |     |  |
| Connect           |        | ]      |           |      |     |  |
| Bind              | Ctrl+B |        |           |      |     |  |
| Disconnect        |        |        |           |      |     |  |
| New               | Ctrl+N |        |           |      |     |  |
| Save              |        |        |           |      |     |  |
| Save As           |        | -      |           |      |     |  |
| Exit              |        |        |           |      |     |  |
|                   |        |        |           |      |     |  |
|                   |        |        |           |      |     |  |
|                   |        |        |           |      |     |  |
|                   |        |        |           |      |     |  |
|                   |        |        |           |      |     |  |
|                   |        |        |           |      |     |  |
|                   |        |        |           |      |     |  |
|                   |        |        |           |      |     |  |
|                   |        |        |           |      |     |  |
|                   |        |        |           |      |     |  |
|                   |        |        |           |      |     |  |
|                   |        |        |           |      |     |  |
|                   |        |        |           |      |     |  |
|                   |        |        |           |      |     |  |
|                   |        |        |           |      |     |  |

3. LDAPサーバに接続したら、次の図に示すように、メインメニューからViewを選択し、 Treeをクリックします。

| Idap://WIN-A0V2BU68LR9.CISCOSYSTEMS.local/DC=CISCOSYSTEMS,DC=local                                                                                                    | Ŀ                                                                                                    | . 🗖                                               |                                    | x |
|----------------------------------------------------------------------------------------------------|----------------------------------------------------------------------------------------------------|---------------------------------------------------|------------------------------------|---|
| Connection         Browse         View         Options         Utilities           Heip             Connection         Browse         View         Options         Utilities         Heip             Connection         Browse         View         Options         Utilities         Heip             Connection         Browse         View         Options         Utilities         Heip             Connection         Browse         View         Options         Utilities         Heip             Connection         Browse         View         Options         Utilities         GenutlammicContest: 0::0:0:0:0:0:0:0:0:0:0:0:0:0:0:0:0:0: | DC=local;<br>IS,DC=local;<br>IS,DC=local;<br>V61_R2);<br>1840.113556<br>IS,01.41339 =<br>9 = (VLVRE(<br>ISS6.14.802<br>0.14.11374 =<br>19.11974 =<br>RCYCLED<br>= (DRSYNC<br>2.2840.11355<br>izze;<br>Conn; MaxV/ | (<br>QUEST<br>= (<br>QUEST);<br>56.1.4:<br>alRang | 28 =<br>[]);<br>;;<br>;2211<br>ge; |   |
| Ready                                                                                                    |                                                                                                    |                                                   |                                    |   |

4. 表示される [Tree View] ウィンドウで、ユーザの BaseDN を入力します。この例では、 User1はドメインCISCOSYSTEMS.localのOU「LDAP-USERS」に含まれています。次の図 に示すように、OKをクリックします。

|                                          | Idap://WIN-A0V2BU68LR9.CISCOSYSTEMS.local/DC=CISCOSYSTEMS,DC=local                                                                                                    | -                                                                                                    |                                   | X    |   |
|------------------------------------------|----------------------------------------------------------------------------------------------------|----------------------------------------------------------------------------------------------------|-----------------------------------|------|---|
| Connection Browse View Options Utilities | Help                                                                                                    |                                                                                                    |                                   |      |   |
|                                          | defaultNamingContext: DC-CISCOSYSTEMS,DC-local;<br>dmainfortollerFunctionalty: 5;<br>domainFunctionalty: 5;<br>domainFunctionalty: 5;<br>highestCommittedUSN: 16585;<br>isGlobalCatalogReady: TRUE;<br>isSynchronized: TRUE;<br>isSynchronized: TRUE;<br>isSynchroized: TRUE;<br>isSynchisSynchronized: TRUE;<br>isSynchronized: TRUE;<br>is | cal;<br>1 = (<br>);<br>1556.1.4<br>302 = (<br>14 = (<br>20);<br>2556.1<br>44 = (<br>20);<br>200 = (<br>20);<br>200 = (<br>20);<br>20;<br>200 = (<br>20);<br>200 = (<br>20);<br>200;<br>200;<br>200;<br>200;<br>200;<br>200;<br>200; | 4.528 -<br>(ST );<br>(4.221 ange; | =( = |   |
| Ready                                    |                                                                                                    | -                                                                                                    | _                                 | _    | 4 |

5. LDPブラウザの左側には、指定したBaseDN(OU=LDAP-USERS, dc=CISCOSYSTEMS, dc=local)の下にツリー全体が表示されます。ツリーを展開してユーザ User1 を見つけます 。このユーザは、ユーザの名前を表す CN 値で識別されます。この例では CN=User1 です 。CN=User1 をダブルクリックします。図に示すように、LDPブラウザの右側のペインに、 User1に関連付けられているすべての属性が表示されます。

| 8                                                                                                    | Idap://WIN-A0V2BU68LR9.CISCOSYSTEMS.local/DC=CISCOSYSTEMS,DC=local                                                                                                    | _ <b>_</b> ×                          |
|----------------------------------------------------------------------------------------------------|----------------------------------------------------------------------------------------------------|---------------------------------------|
| Connection Browse View Options Utilities                                                                | Help                                                                                                    |                                       |
| E OULDAP-USERS.DC=CISCOSYSTEMS,DC=CISCOSYST<br>CULDAP-USERS.DC=CISCOSYSTEMS,DC=CISCOSYST<br>No children | <pre>Trep<br/>Expanding base 'CN=User1,OU=LDAP-USERS,DC=CISCOSYSTEMS,DC=local<br/>Getting 1 entries:<br/>Dh: CN=User1,OU=LDAP-USERS,DC=CISCOSYSTEMS,DC=local<br/>accountExprises: 9223372038654775807 (never);<br/>badPwsdCount: 0;<br/>co: User1;<br/>codePage: 0;<br/>countryCode: 0;<br/>displayMame: User1;<br/>distinguishedName: CN=User1.OU=LDAP-USERS,DC=CISCOSYSTEMS,DC=local;<br/>disCorePropagationData (3): 12/24/2015 1:34:53 PM E. Europe Standard Time; 12/24/2015 1:20:39 PM E. Europe Standard Time; 0x0 = ( ), 0x0 = ( );<br/>givenName: User1;<br/>instanceType: 0x4 = ( WRITE );<br/>lastLogort 0 (never);<br/>lastLogort 0 (never);<br/>lastLogort 0 (never);<br/>lastLogort 0 (never);<br/>lastLogort 0 (never);<br/>lastLogort 0 (never);<br/>logorCount: 0;<br/>name: User1;<br/>objectClategory: CN=Person, CN=Schema,CN=Configuration,DC=CISCOSYSTEMS,DC=local;<br/>objectClategory: CN=Person, CN=Schema,CN=Configuration,DC=CISCOSYSTEMS,DC=local;<br/>objectClategory: CN=Person, CN=Schema,CN=Configuration,DC=CISCOSYSTEMS,DC=local;<br/>objectClategory: CN=Person, CN=Schema,CN=Configuration,DC=CISCOSYSTEMS,DC=local;<br/>objectClategory: CN=Person, CN=Schema,CN=Configuration,DC=CISCOSYSTEMS,DC=local;<br/>objectClategory: CN=Person, CN=Schema,CN=Configuration,DC=CISCOSYSTEMS,DC=local;<br/>objectClategory: CN=Person, CN=Schema,CN=Configuration,DC=CISCOSYSTEMS,DC=local;<br/>objectClategory: CN=Person, CN=Schema,CN=Configuration,DC=CISCOSYSTEMS,DC=local;<br/>objectClategory: CN=Person, CN=Schema,CN=Configuration,DC=CISCOSYSTEMS,DC=local;<br/>objectClategory: CN=Person, CN=Schema,CN=Configuration,DC=CISCOSYSTEMS,DC=local;<br/>objectClategory: CN=Person, CN=Schema,CN=CONFIGURATION;<br/>primaryGroupD: 513 = (GROUP,RD_USERS);<br/>pwdLastSet: 12242/2015 1:19:16 PM E. Europe Standard Time;<br/>sAMAccountTyme: 805306386 4: (NORMAL_USER_ACCOUNT );<br/>userAncountControl to Cu200 = 4 (NORMAL_ACCOUNT );<br/>userAncountControl to Cu200 = 4 (NORMAL_ACCOUNT );<br/>userAncountControl to Cu200 = 4 (NORMAL_ACCOUNT );<br/>userAncountControl to Cu200 = 4 (NORMAL_ACCOUNT );<br/>userAncountControl to Cu200 = 4 (NORMAL_ACCOUNT );<br/>userAncountControl to Cu200 = 4 (NORMAL_A</pre> | R R R R R R R R R R R R R R R R R R R |
|                                                                                                    | whenCreated: 12/24/2015 1:19:15 PM E. Europe Standard Time;                                                                                                    |                                       |
| Paadu 2                                                                                                 | 1                                                                                                    | Y                                     |
| neauy                                                                                                   |                                                                                                    |                                       |

6. LDAP サーバに WLC を設定するときには、[User Attribute] フィールドに、ユーザ名を含む ユーザ レコードの属性の名前を入力します。この LDP の出力から、sAMAccountName が ユーザ名「User1」を含む属性の 1 つであることがわかります。そこで、WLC の [User Attribute] フィールドに対応する sAMAccountName 属性を入力します。

7. LDAP サーバに WLC を設定するときには、[User Object Type] フィールドに、レコードを

ユーザとして識別する LDAP objectType 属性の値を入力します。多くの場合、ユーザ レコ ードには objectType 属性の値が複数あり、そのうちのいくつかはユーザに固有であり、ま た、いくつかは他のオブジェクト タイプと共有されています。LDP 出力の CN=Person は レコードをユーザとして識別する値の 1 つです。そこで、WLC の User Object Type 属性と して Person を指定します。

次に LDAP サーバの WLC を設定します。

LDAP サーバの WLC の設定

ここまでで LDAP サーバが設定されました。次に LDAP サーバの詳細を使用して WLC を設定し ます。WLC の GUI から次の手順を実行します。

◆ 注:このドキュメントでは、WLCが基本動作用に設定され、LAPがWLCに登録されている ことを前提としています。WLC で LAP との基本動作を初めて設定する場合は、「<u>Wireless</u> LAN Controller (WLC) への Lightweight AP (LAP)の登録」を参照してください。

1. WLC の [Security] ページの左側にあるタスク ペインで [AAA] > [LDAP] を選択し、LDAP サ ーバ設定ページに進みます。

| ahaha                                                                                                    |                 |               |             | -        | -        |            | -        |           |          |                         | Sage Go       | nfiguration   E | ing   Logout   <u>R</u> efresh |
|----------------------------------------------------------------------------------------------------|-----------------|---------------|-------------|----------|----------|------------|----------|-----------|----------|-------------------------|---------------|-----------------|--------------------------------|
| CISCO                                                                                                    | MONITOR         | <u>W</u> LANs | CONTROLLER  | WIRELESS | SECURITY | MANAGEMENT | COMMANDS | HELP      | EEEDBACI | ĸ                       |               |                 | 🔒 <u>H</u> ome                 |
| Security<br>• AAA<br>General<br>• RADIUS                                                                                                    | LDAP Se         | rvers         |             |          |          |            |          |           |          |                         |               |                 | New                            |
|                                                                                                    | Server<br>Index | Server        | Address(Ipv | /lpv6)   |          | Port       |          | Server St | tate     | Secure Mode(via<br>TLS) | Bind          |                 |                                |
| Authentication                                                                                                    | 1               | 172.16        | .16.200     |          |          | 389        |          | Enabled   |          | Disabled                | Authenticated |                 |                                |
| Fallback<br>DNS<br>Downloaded AVP<br>TACACS+<br>Local Net Users<br>MAC Filtering<br>Disabled Clients<br>User Login Policies<br>AP Policies<br>Password Policies | III             |               |             |          |          |            |          |           |          |                         |               |                 |                                |
| Local EAP                                                                                                    |                 |               |             |          |          |            |          |           |          |                         |               |                 |                                |
| Advanced EAP                                                                                                    |                 |               |             |          |          |            |          |           |          |                         |               |                 |                                |
| Priority Order                                                                                                    |                 |               |             |          |          |            |          |           |          |                         |               |                 |                                |
| ▶ Certificate                                                                                                    |                 |               |             |          |          |            |          |           |          |                         |               |                 |                                |

LDAP サーバを追加するには、[New] をクリックします。[LDAP Servers > New] ページが表示されます。

- 2. [LDAP Servers Edit] ページで LDAP サーバの詳細(LDAP サーバの IP アドレス、ポート番号、サーバ有効化ステータスなど)を指定します。
  - [Server Index (Priority)] ドロップダウン ボックスから番号を選択し、その他の設定済 みの LDAP サーバト関連したこのサーバの優先順位を指定します。サーバは最大 17 個まで設定できます。コントローラが最初のサーバに接続できない場合、リスト内の 2 番目のサーバへの接続を試行する、というようになります。
  - [Server IP Address] フィールドに LDAP サーバの IP アドレスを入力します。
  - [Port Number] フィールドに LDAP サーバの TCP ポート番号を入力します。有効な範囲は1~65535 で、デフォルト値は389 です。

- ・簡易バインドでは、バインドユーザ名にAuthenticatedを使用しました。これは、 LDAPサーバとそのパスワードへのアクセスに使用されるWLC管理ユーザの場所です
- [User Base DN] フィールドに、すべてのユーザのリストを含む LDAP サーバ内のサブ ツリーの識別名(DN)を入力します。たとえば、ou=organizational unit, .ou=next organizational unit および o=corporation.com などです。ユーザを含むツリーがベース DN である場合、o=corporation.com または dc=corporation、dc=com と入力します。

この例ではユーザは組織単位(OU)LDAP-USERS に含まれています。この組織単位 は lab.wireless ドメインの一部として作成されています。

ユーザ ベース DN は、ユーザ情報(EAP-FAST 認証方式に基づくユーザ クレデンシャル)が保存されている場所のフル パスを指している必要があります。この例では、 ユーザはベースDN OU=LDAP-USERS, DC=CISCOSYSTEMS, DC=localの下にありま す。

• [User Attribute] フィールドに、ユーザ名を含むユーザ レコード内の属性の名前を入力 します。

[User Object Type] フィールドに、対象のレコードをユーザとして特定する LDAP objectType 属性の値を入力します。多くの場合、ユーザ レコードには objectType 属 性の値が複数あり、そのうちのいくつかはユーザに固有であり、また、いくつかは他 のオブジェクト タイプと共有されています。

これらの2つのフィールドの値は、Windows 2012サポートツールの一部として提供さ れているLDAPブラウザユーティリティを使用して、ディレクトリサーバから取得で きます。この Microsoft LDAP ブラウザ ツールは LDP と呼ばれます。このツールを使 用して、特定ユーザの [User Base DN]、[User Attribute]、および [User Object Type] フィールドの値を確認できます。LDP を使用したユーザ固有属性の確認方法の詳細に ついては、このドキュメントの「LDP を使用したユーザ属性の確認」を参照してくだ さい。

- [Server Timeout] フィールドに再送信の間隔(秒数)を入力します。有効な範囲は 2
   ~ 30 秒であり、デフォルト値は 2 秒です。
- [Enable Server Status] チェック ボックスをオンにしてこの LDAP サーバを有効にす るか、チェックマークをオフにして無効にします。デフォルト値は無効です。
- [Apply] をクリックして、変更を確定します。上記の情報を使用した設定の例を次に示します。

| cisco                                                                                                    | MONITOR WLANS CONTROL                                                                                                    | LER WIRELESS SECURITY MANAGEMENT COMMANDS HELP EEEDBACK                                                                                                    | Sa <u>v</u> e Configuration   <u>P</u> ing   Logout   <u>R</u> efrest<br>ntermation   <u>Ping   Logout   Refrest</u> |
|----------------------------------------------------------------------------------------------------|----------------------------------------------------------------------------------------------------|----------------------------------------------------------------------------------------------------|----------------------------------------------------------------------------------------------------|
| Security                                                                                                    | LDAP Servers > Edit                                                                                                    |                                                                                                    | < Back Apply                                                                                                    |
| AAA     General     Caneral     Caneral     Authentication     Accounting     Fallback     DNS     Downloaded AVP     TACACS+     LOAP     LOAI Net Users     MAC Filtering     Disabled Clients     User Login Policies     AP Policies     AP Policies     Aevanced EAP     Advanced EAP     Prointly Order     Certificate | Server Index<br>Server Address(Ipv4/Ipv6)<br>Port Number<br>Simple Bind<br>Bind Username<br>Bind Password<br>Confirm Bind Password<br>User Base DN<br>User Attribute<br>User Object Type<br>Secure Mode(via TLS)<br>Server Timeout<br>Enable Server Status | 1<br>172.16.16.200<br>389<br>Authenticated ▼<br>CN=WLC-ADMIN_CN=Users,DC=CISCOSYSTEMS,C<br>***<br>***<br>CN=Users,DC=CISCOSYSTEMS,DC=LOCAL<br>SAMAccountName<br>Person<br>Disabled ▼<br>2 seconds<br>Enabled ▼ |                                                                                                    |

3. これで LDAP サーバに関する詳細が WLC に設定されました。次に、WLAN を Web 認証用 に設定します。

Web 認証用の WLAN の設定

最初の手順では、ユーザの WLAN を作成します。次のステップを実行します。

1. WLAN を作成するために、コントローラの GUI で [WLANs] をクリックします。

[WLANs] ウィンドウが表示されます。このウィンドウには、コントローラに設定されてい る WLAN の一覧が表示されます。

2. 新しい WLAN を設定するために [New] をクリックします。

この例では、WLAN の名前を Web-Auth としています。

| cisco                                                 |                                  | WLANS |                              | WIRELESS          | <u>S</u> ECURITY | MANAGEMENT | C <u>O</u> MMANDS | HELP | <u>F</u> EEDBACK |
|-------------------------------------------------------|----------------------------------|-------|------------------------------|-------------------|------------------|------------|-------------------|------|------------------|
| WLANs                                                 | WLANs >                          | New   |                              |                   |                  |            |                   |      |                  |
| <ul> <li>WLANs<br/>WLANs</li> <li>Advanced</li> </ul> | Type<br>Profile Na<br>SSID<br>ID | me    | WLAN<br>LDAP-<br>LDAP-<br>11 | ▼<br>TEST<br>TEST |                  |            |                   |      |                  |

3. [APPLY] をクリックします。

4. [WLAN] > [Edit] ウィンドウで、WLAN 固有のパラメータを定義します。

| cisco       | MONITOR WLANS CO                | TROLLER WIRELESS SECURITY MANAGEMENT COMMANDS HELP EEEDB                                                | Save Configuration   Bing   Logout   Befresh<br>ACK <b>A</b> Home |
|-------------|---------------------------------|----------------------------------------------------------------------------------------------------|-------------------------------------------------------------------|
| WLANs       | WLANs > Edit 'LDAP-1            | EST                                                                                                    | < Back Apply                                                      |
| WLANS WLANS | General Security                | QoS Policy-Mapping Advanced                                                                             |                                                                   |
| ▶ Advanced  | Profile Name                    | LDAP-TEST                                                                                               |                                                                   |
|             | Туре                            | WLAN                                                                                                    |                                                                   |
|             | SSID                            | LDAP-TEST                                                                                               |                                                                   |
|             | Status                          | C Enabled                                                                                               |                                                                   |
|             | Security Policies               | [WPA2][Auth(802.1X)]<br>(Modifications done under security tab will appear after applying the changes.) |                                                                   |
|             | Radio Policy                    | All                                                                                                    |                                                                   |
|             | Interface/Interface<br>Group(G) | management 👻                                                                                            |                                                                   |
|             | Multicast Vlan Feature          | Enabled                                                                                                 |                                                                   |
|             | Broadcast SSID                  | C Enabled                                                                                               |                                                                   |
|             | NAS-ID                          | none                                                                                                    |                                                                   |
|             |                                 |                                                                                                    |                                                                   |
|             |                                 |                                                                                                    |                                                                   |

- [Status] チェックボックスをオンにしてこの WLAN を有効にします。
- WLAN に対し、[Interface Name] フィールドから適切なインターフェイスを選択します。

この例では、WLAN Web-Auth に接続する管理インターフェイスを割り当てています。

5. [Security] タブをクリックします。[Layer 3 Security] フィールドで、[Web Policy] チェック ボックスをオンにして、[Authentication] オプションを選択します。

| cisco                                        | MONITOR WLANS CONTROLLER WIRELESS SECURITY MANAGEMENT COMMANDS HELP EEEDBACK                                                                                                    | Sa <u>v</u> e Configuration   Eing   Logout   <u>R</u> efresh<br>A <u>H</u> ome |
|----------------------------------------------|----------------------------------------------------------------------------------------------------|---------------------------------------------------------------------------------|
| CISCO<br>WLANS<br>VLANS<br>VLANS<br>Advanced | MONITOR       WLANS       CONTROLLER       WRELESS       SECURITY       MAAAGEMENT       COMMANDS       HELP       FEEDBACK         WLANS > Edit       'LDAP-TEST'       General       Security       QoS       Policy-Mapping       Advanced         Layer 2       Layer 3       AAA Servers       Layer 3       AAA Servers         Layer 3       Security 4       Web Policy       Image: Conditional Web Redirect       Ocnditional Web Redirect         Image: On MAC Filter failure#2       Preauthentication ACL       IPv4 None •       IPv6 None •       WebAuth FlexAcl None •         Sleeping Client       Enable       Over-ride Global Configit#       Enable       Enable | E Back Apply                                                                    |
|                                              |                                                                                                    |                                                                                 |

Web 認証を使用してワイヤレス クライアントを認証するため、このオプションを選択しま す。[Override Global Config] チェックボックスをオンにして、各 WLAN の Web 認証設定を 有効にします。[Web Auth type] ドロップダウン メニューから適切な Web 認証の種類を選 択します。この例では、内部 Web 認証を使用します。

▶ 注:Web認証は802.1x認証ではサポートされていません。これは、Web 認証を使用す る場合、レイヤ 2 セキュリティとして、802.1x または 802.1x を使用する WPA/WPA2 を選択できないことを意味します。その他のすべてのレイヤ 2 セキュリ ティ パラメータを使用した Web 認証がサポートされます。  [AAA Servers] タブを選択します。LDAP サーバのプルダウン メニューから設定した LDAP サーバを選択します。ローカル データベースまたは RADIUS サーバを使用している場合は 、[Authentication priority order for web-auth user] フィールドで認証のプライオリティを設 定できます。

| cisco           | MONITOR WUANS CONTROLLER WIRELESS SECURITY MANAGEMENT COMMANDS HELP EEEDBACK | Saye Configuration   Ping   Logout   Befresh<br>n Home |
|-----------------|------------------------------------------------------------------------------|--------------------------------------------------------|
| WLANs           | WLANs > Edit 'LDAP-TEST'                                                     | < Back Apply                                           |
| WLANs     WLANs | General Security QoS Policy-Mapping Advanced                                 |                                                        |
| Advanced        | Layer 2 Layer 3 AAA Servers                                                  |                                                        |
|                 | Interim Update                                                               | ^                                                      |
|                 | Server 1 IP:172.16.16.200, Port:389<br>Server 2 None                         | =                                                      |
|                 | Server 3 None                                                                |                                                        |
|                 | Local EAP Authentication                                                     |                                                        |
|                 | Local EAP Authentication                                                     |                                                        |
|                 | Authentication priority order for web-auth user                              | E                                                      |
|                 | Not Used Order Used For Authentication                                       |                                                        |
|                 | LOCAL A RADIUS V C Down                                                      |                                                        |
|                 | ш                                                                            | •                                                      |

7. [APPLY] をクリックします。

Signature State State St

#### 確認

ここでは、設定が正常に機能しているかどうかを確認します。

このセットアップを検証するために、ワイヤレス クライアントを接続し、設定が想定どおりに動 作するかどうかを確認します。

ワイヤレス クライアントが起動したら、Web ブラウザに URL(www.yahoo.com など)を入力し ます。ユーザが認証されていないため、WLC はそのユーザを内部 Web ログイン URL にリダイ レクトします。

ユーザ クレデンシャルの入力が求められます。ユーザがユーザ名とパスワードを送信すると、ロ グイン ページ側がユーザ クレデンシャルの入力を受け取り、WLC Web サーバの action\_URL(http://1.1.1.1/login.html など)に入力を送信するとともに要求を戻します。これが入 カパラメータとしてカスタマーのリダイレクト URL に提供されます。ここで、1.1.1.1 は、スイ ッチの仮想インターフェイス アドレスです。

WLC は LDAP ユーザ データベースに照合してユーザを認証します。認証が成功すると、WLC Webサーバは、設定されたリダイレクトURLまたはクライアントが開始されたURLにユーザを転 送します。次に例を示します <u>www.yahoo.com にアクセスしてください。</u>

|   | More information                                                                                         |        |
|---|----------------------------------------------------------------------------------------------------|--------|
|   | Click here to close this webpage.                                                                        |        |
|   | We recommend that you close this webpage and do not continue to this website.                            |        |
|   | Security certificate problems may indicate an attempt to fool you or intercept any data you send server. | to the |
|   | The security certificate presented by this website was not issued by a trusted certificate authority.    |        |
| 8 | There is a problem with this website's security certificate.                                             |        |

# O Image: Contract of the second second

#### Welcome to the Cisco wireless network

Cisco is pleased to provide the Wireless LAN infrastructure for your network. Please login and putyour air space to work.

| Oper Harpe | User1  |  |
|------------|--------|--|
| Password   |        |  |
|            | Submit |  |

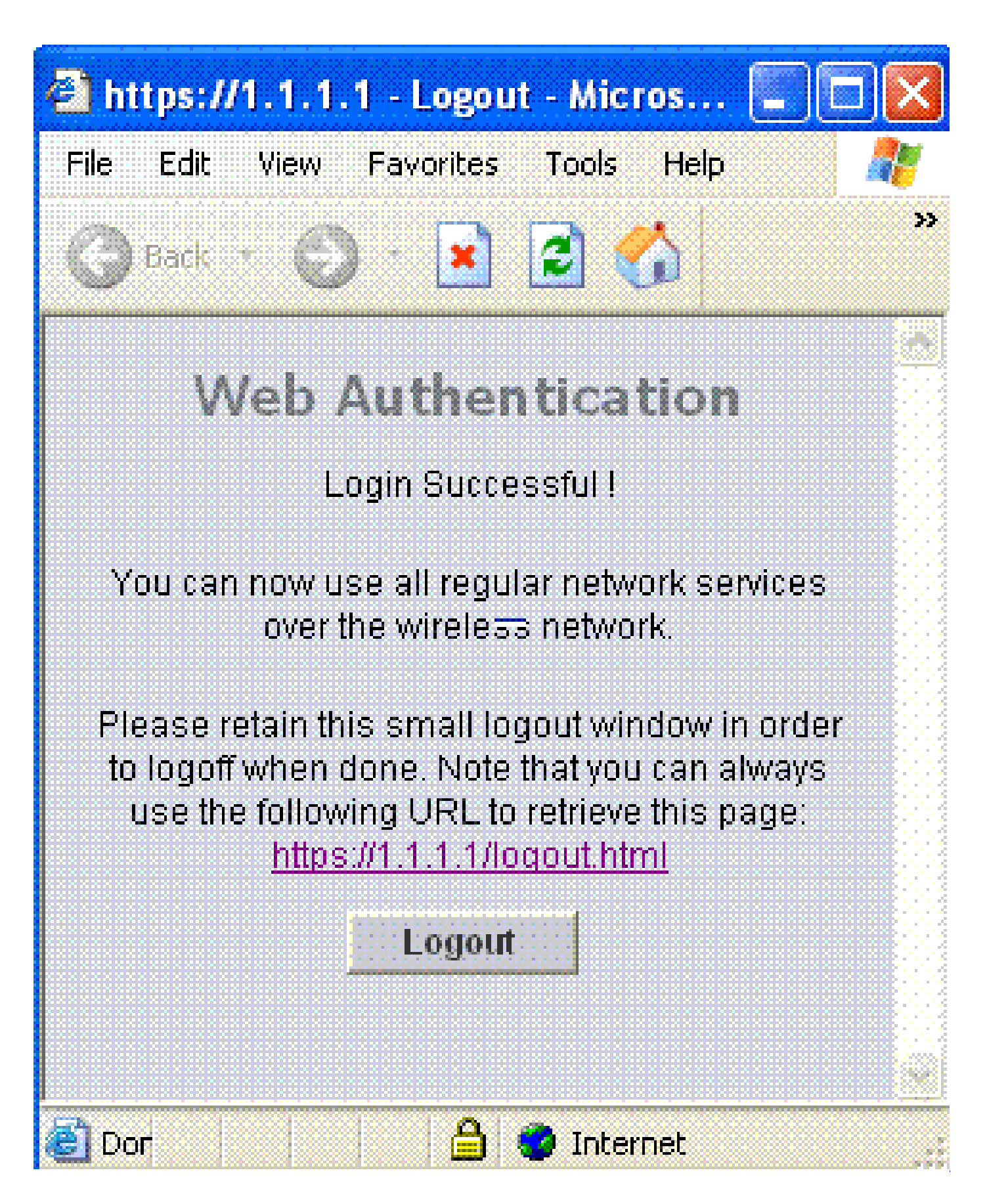

トラブルシュート

このセクションでは、設定のトラブルシューティングに役立つ情報を紹介します。

設定のトラブルシューティングを行うために、次のコマンドを使用できます。

- debug mac addr <client-MAC-address xx:xx:xx:xx:xx:xx:xx</li>
- debug aaa all enable
- · debug pem state enable
- · debug pem events enable
- · debug dhcp message enable
- · debug dhcp packet enable

次に、debug mac addr cc:fa:00:f7:32:35コマンドの出力例を示します

debug aaa ldap enable

(Cisco\_Controller) >\*pemReceiveTask: Dec 24 03:45:23.089: cc:fa:00:f7:32:35 Sent an XID frame \*apfMsConnTask\_1: Dec 24 03:45:43.554: cc:fa:00:f7:32:35 Processing assoc-req station:cc:fa:00:f7:32:35 \*apfMsConnTask\_1: Dec 24 03:45:43.554: cc:fa:00:f7:32:35 Association received from mobile on BSSID 00:2 \*apfMsConnTask\_1: Dec 24 03:45:43.554: cc:fa:00:f7:32:35 Global 200 Clients are allowed to AP radio \*apfMsConnTask\_1: Dec 24 03:45:43.554: cc:fa:00:f7:32:35 Max Client Trap Threshold: 0 cur: 1 \*apfMsConnTask\_1: Dec 24 03:45:43.554: cc:fa:00:f7:32:35 Rf profile 600 Clients are allowed to AP wlan \*apfMsConnTask\_1: Dec 24 03:45:43.554: cc:fa:00:f7:32:35 override for default ap group, marking intgrp \*apfMsConnTask\_1: Dec 24 03:45:43.555: cc:fa:00:f7:32:35 Applying Interface policy on Mobile, role Loca \*apfMsConnTask\_1: Dec 24 03:45:43.555: cc:fa:00:f7:32:35 Re-applying interface policy for client \*apfMsConnTask\_1: Dec 24 03:45:43.555: cc:fa:00:f7:32:35 172.16.16.122 WEBAUTH\_REQD (8) Changing IPv4 A \*apfMsConnTask\_1: Dec 24 03:45:43.555: cc:fa:00:f7:32:35 172.16.16.122 WEBAUTH\_REQD (8) Changing IPv6 A \*apfMsConnTask\_1: Dec 24 03:45:43.555: cc:fa:00:f7:32:35 apfApplyWlanPolicy: Apply WLAN Policy over PMI \*apfMsConnTask\_1: Dec 24 03:45:43.555: cc:fa:00:f7:32:35 In processSsidIE:6246 setting Central switched \*apfMsConnTask\_1: Dec 24 03:45:43.555: cc:fa:00:f7:32:35 In processSsidIE:6249 apVapId = 1 and Split Ac \*apfMsConnTask\_1: Dec 24 03:45:43.555: cc:fa:00:f7:32:35 Applying site-specific Local Bridging override \*apfMsConnTask\_1: Dec 24 03:45:43.555: cc:fa:00:f7:32:35 Applying Local Bridging Interface Policy for s \*apfMsConnTask\_1: Dec 24 03:45:43.555: cc:fa:00:f7:32:35 processSsidIE statusCode is 0 and status is 0 \*apfMsConnTask\_1: Dec 24 03:45:43.555: cc:fa:00:f7:32:35 processSsidIE ssid\_done\_flag is 0 finish\_flag \*apfMsConnTask\_1: Dec 24 03:45:43.555: cc:fa:00:f7:32:35 STA - rates (3): 24 164 48 0 0 0 0 0 0 0 0 0 0 \*apfMsConnTask\_1: Dec 24 03:45:43.555: cc:fa:00:f7:32:35 suppRates statusCode is 0 and gotSuppRatesEle \*apfMsConnTask\_1: Dec 24 03:45:43.555: cc:fa:00:f7:32:35 AID 2 in Assoc Reg from flex AP 00:23:eb:e5:04 \*apfMsConnTask\_1: Dec 24 03:45:43.555: cc:fa:00:f7:32:35 apfMs1xStateDec \*apfMsConnTask\_1: Dec 24 03:45:43.555: cc:fa:00:f7:32:35 172.16.16.122 WEBAUTH\_REQD (8) Change state to \*apfMsConnTask\_1: Dec 24 03:45:43.555: cc:fa:00:f7:32:35 pemApfAddMobileStation2: APF\_MS\_PEM\_WAIT\_L2\_AU \*apfMsConnTask\_1: Dec 24 03:45:43.555: cc:fa:00:f7:32:35 172.16.16.122 START (0) Initializing policy \*apfMsConnTask\_1: Dec 24 03:45:43.555: cc:fa:00:f7:32:35 172.16.16.122 START (0) Change state to AUTHCH \*apfMsConnTask\_1: Dec 24 03:45:43.555: cc:fa:00:f7:32:35 172.16.16.122 AUTHCHECK (2) Change state to L2 \*pemReceiveTask: Dec 24 03:45:43.555: cc:fa:00:f7:32:35 172.16.16.122 Removed NPU entry. \*apfMsConnTask\_1: Dec 24 03:45:43.555: cc:fa:00:f7:32:35 Not Using WMM Compliance code qosCap 00 \*apfMsConnTask\_1: Dec 24 03:45:43.555: cc:fa:00:f7:32:35 172.16.16.122 L2AUTHCOMPLETE (4) Plumbed mobil \*apfMsConnTask\_1: Dec 24 03:45:43.556: cc:fa:00:f7:32:35 172.16.16.122 L2AUTHCOMPLETE (4) Change state

\*apfMsConnTask\_1: Dec 24 03:45:43.556: cc:fa:00:f7:32:35 172.16.16.122 WEBAUTH\_REQD (8) pemApfAddMobile \*apfMsConnTask\_1: Dec 24 03:45:43.556: cc:fa:00:f7:32:35 172.16.16.122 WEBAUTH\_REQD (8) Adding Fast Pat type = Airespace AP Client - ACL passthru on AP 00:23:eb:e5:04:10, slot 1, interface = 1, QOS = 0 IPv4 ACL I \*apfMsConnTask\_1: Dec 24 03:45:43.556: cc:fa:00:f7:32:35 172.16.16.122 WEBAUTH\_REQD (8) Fast Path rule \*apfMsConnTask\_1: Dec 24 03:45:43.556: cc:fa:00:f7:32:35 172.16.16.122 WEBAUTH\_REQD (8) Fast Path rule \*apfMsConnTask\_1: Dec 24 03:45:43.556: cc:fa:00:f7:32:35 172.16.16.122 WEBAUTH\_REQD (8) Fast Path rule \*apfMsConnTask\_1: Dec 24 03:45:43.556: cc:fa:00:f7:32:35 172.16.16.122 WEBAUTH\_REQD (8) Fast Path rule \*apfMsConnTask\_1: Dec 24 03:45:43.556: cc:fa:00:f7:32:35 172.16.16.122 WEBAUTH\_REQD (8) Successfully pl \*apfMsConnTask\_1: Dec 24 03:45:43.556: cc:fa:00:f7:32:35 172.16.16.122 WEBAUTH\_REQD (8) pemApfAddMobile \*apfMsConnTask\_1: Dec 24 03:45:43.556: cc:fa:00:f7:32:35 172.16.16.122 WEBAUTH\_REQD (8) Replacing Fast type = Airespace AP Client - ACL passthru on AP 00:23:eb:e5:04:10, slot 1, interface = 1, QOS = 0 IPv4 AC \*apfMsConnTask\_1: Dec 24 03:45:43.556: cc:fa:00:f7:32:35 172.16.16.122 WEBAUTH\_REQD (8) Fast Path rule \*apfMsConnTask\_1: Dec 24 03:45:43.556: cc:fa:00:f7:32:35 172.16.16.122 WEBAUTH\_REQD (8) Fast Path rule \*apfMsConnTask\_1: Dec 24 03:45:43.556: cc:fa:00:f7:32:35 172.16.16.122 WEBAUTH\_REQD (8) Fast Path rule \*apfMsConnTask\_1: Dec 24 03:45:43.556: cc:fa:00:f7:32:35 172.16.16.122 WEBAUTH\_REQD (8) Fast Path rule \*apfMsConnTask\_1: Dec 24 03:45:43.556: cc:fa:00:f7:32:35 172.16.16.122 WEBAUTH\_REQD (8) Successfully pl \*apfMsConnTask\_1: Dec 24 03:45:43.556: cc:fa:00:f7:32:35 apfPemAddUser2 (apf\_policy.c:359) Changing sta \*apfMsConnTask\_1: Dec 24 03:45:43.556: cc:fa:00:f7:32:35 apfPemAddUser2:session timeout forstation cc:f \*apfMsConnTask\_1: Dec 24 03:45:43.556: cc:fa:00:f7:32:35 Scheduling deletion of Mobile Station: (calle \*apfMsConnTask\_1: Dec 24 03:45:43.556: cc:fa:00:f7:32:35 Func: apfPemAddUser2, Ms Timeout = 1800, Sessi \*apfMsConnTask\_1: Dec 24 03:45:43.556: cc:fa:00:f7:32:35 Sending assoc-resp with status 0 station:cc:fa \*apfMsConnTask\_1: Dec 24 03:45:43.557: cc:fa:00:f7:32:35 Sending Assoc Response to station on BSSID 00: \*apfMsConnTask\_1: Dec 24 03:45:43.557: cc:fa:00:f7:32:35 apfProcessAssocReg (apf\_80211.c:10187) Changin \*pemReceiveTask: Dec 24 03:45:43.557: cc:fa:00:f7:32:35 172.16.16.122 Added NPU entry of type 2, dtlFla \*pemReceiveTask: Dec 24 03:45:43.557: cc:fa:00:f7:32:35 Sent an XID frame \*pemReceiveTask: Dec 24 03:45:43.557: cc:fa:00:f7:32:35 172.16.16.122 Added NPU entry of type 2, dtlFla \*pemReceiveTask: Dec 24 03:45:43.558: cc:fa:00:f7:32:35 Sent an XID frame \*DHCP Socket Task: Dec 24 03:45:43.708: cc:fa:00:f7:32:35 DHCP received op BOOTREQUEST (1) (len 322,vla \*DHCP Socket Task: Dec 24 03:45:43.708: cc:fa:00:f7:32:35 DHCP (encap type 0xec03) mstype 0ff:ff:ff:ff: \*DHCP Socket Task: Dec 24 03:45:43.708: cc:fa:00:f7:32:35 DHCP selecting relay 1 - control block settin dhcpServer: 172.16.16.25, dhcpNetmask: 255.255.254.0, dhcpGateway: 172.16.16.1, dhcpRelay: 172.16.16.25 VLAN: 16 \*DHCP Socket Task: Dec 24 03:45:43.708: cc:fa:00:f7:32:35 DHCP mscbVapLocalAddr=172.16.16.25 mscbVapLoc \*DHCP Socket Task: Dec 24 03:45:43.708: cc:fa:00:f7:32:35 DHCP selected relay 1 - 172.16.16.25 (local a \*DHCP Socket Task: Dec 24 03:45:43.709: cc:fa:00:f7:32:35 DHCP selecting relay 2 - control block settin dhcpServer: 172.16.16.25, dhcpNetmask: 255.255.254.0, dhcpGateway: 172.16.16.1, dhcpRelay: 172.16.16.25 VLAN: 16 \*DHCP Socket Task: Dec 24 03:45:43.709: cc:fa:00:f7:32:35 DHCP selected relay 2 - NONE \*DHCP Socket Task: Dec 24 03:45:43.709: cc:fa:00:f7:32:35 DHCP selecting relay 1 - control block settin dhcpServer: 172.16.16.25, dhcpNetmask: 0.0.0.0, dhcpGateway: 0.0.0.0, dhcpRelay: 172.16.16.25 VLAN: 16 \*DHCP Socket Task: Dec 24 03:45:43.709: cc:fa:00:f7:32:35 DHCP mscbVapLocalAddr=172.16.16.25 mscbVapLoc \*DHCP Socket Task: Dec 24 03:45:43.709: cc:fa:00:f7:32:35 DHCP selected relay 1 - 172.16.16.25 (local a \*DHCP Socket Task: Dec 24 03:45:43.709: cc:fa:00:f7:32:35 DHCP transmitting DHCP DISCOVER (1) \*DHCP Socket Task: Dec 24 03:45:43.709: cc:fa:00:f7:32:35 DHCP op: BOOTREQUEST, htype: Ethernet, hlen xid: 0x62743488 (1651782792), secs: 0, \*DHCP Socket Task: Dec 24 03:45:43.709: cc:fa:00:f7:32:35 DHCP \*DHCP Socket Task: Dec 24 03:45:43.709: cc:fa:00:f7:32:35 DHCP chaddr: cc:fa:00:f7:32:35 \*DHCP Socket Task: Dec 24 03:45:43.709: cc:fa:00:f7:32:35 DHCP ciaddr: 0.0.0.0, yiaddr: 0.0.0.0

\*DHCP Socket Task: Dec 24 03:45:43.709: cc:fa:00:f7:32:35 DHCP siaddr: 0.0.0.0, giaddr: 172.16.16.25 \*DHCP Socket Task: Dec 24 03:45:43.709: cc:fa:00:f7:32:35 DHCP selecting relay 2 - control block settin dhcpServer: 172.16.16.25, dhcpNetmask: 0.0.0.0, dhcpGateway: 0.0.0.0, dhcpRelay: 172.16.16.25 VLAN: 16 \*DHCP Socket Task: Dec 24 03:45:43.709: cc:fa:00:f7:32:35 DHCP selected relay 2 - NONE \*DHCP Proxy Task: Dec 24 03:45:43.709: cc:fa:00:f7:32:35 DHCP received op BOOTREPLY (2) (len 572,vlan 0 \*DHCP Proxy Task: Dec 24 03:45:43.710: cc:fa:00:f7:32:35 DHCP sending REPLY to STA (len 418, port 1, vl \*DHCP Proxy Task: Dec 24 03:45:43.710: cc:fa:00:f7:32:35 DHCP transmitting DHCP OFFER (2) \*DHCP Proxy Task: Dec 24 03:45:43.710: cc:fa:00:f7:32:35 DHCP op: BOOTREPLY, htype: Ethernet, hlen: 6 \*DHCP Proxy Task: Dec 24 03:45:43.710: cc:fa:00:f7:32:35 DHCP xid: 0x62743488 (1651782792), secs: 0, \*DHCP Proxy Task: Dec 24 03:45:43.710: cc:fa:00:f7:32:35 DHCP chaddr: cc:fa:00:f7:32:35 \*DHCP Proxy Task: Dec 24 03:45:43.710: cc:fa:00:f7:32:35 DHCP ciaddr: 0.0.0.0, yiaddr: 172.16.16.122 \*DHCP Proxy Task: Dec 24 03:45:43.710: cc:fa:00:f7:32:35 DHCP siaddr: 0.0.0.0, giaddr: 0.0.0.0 server id: 1.1.1.1 rcvd server id: 172 \*DHCP Proxy Task: Dec 24 03:45:43.710: cc:fa:00:f7:32:35 DHCP \*DHCP Socket Task: Dec 24 03:45:43.714: cc:fa:00:f7:32:35 DHCP received op BOOTREQUEST (1) (len 334,vla \*DHCP Socket Task: Dec 24 03:45:43.714: cc:fa:00:f7:32:35 DHCP (encap type 0xec03) mstype Off:ff:ff:ff: \*DHCP Socket Task: Dec 24 03:45:43.714: cc:fa:00:f7:32:35 DHCP selecting relay 1 - control block settin dhcpServer: 172.16.16.25, dhcpNetmask: 0.0.0.0, dhcpGateway: 0.0.0.0, dhcpRelay: 172.16.16.25 VLAN: 16 \*DHCP Socket Task: Dec 24 03:45:43.714: cc:fa:00:f7:32:35 DHCP mscbVapLocalAddr=172.16.16.25 mscbVapLoc \*DHCP Socket Task: Dec 24 03:45:43.714: cc:fa:00:f7:32:35 DHCP selected relay 1 - 172.16.16.25 (local a \*DHCP Socket Task: Dec 24 03:45:43.714: cc:fa:00:f7:32:35 DHCP transmitting DHCP REQUEST (3) \*DHCP Socket Task: Dec 24 03:45:43.714: cc:fa:00:f7:32:35 DHCP op: BOOTREQUEST, htype: Ethernet, hlen \*DHCP Socket Task: Dec 24 03:45:43.714: cc:fa:00:f7:32:35 DHCP xid: 0x62743488 (1651782792), secs: 0, \*DHCP Socket Task: Dec 24 03:45:43.714: cc:fa:00:f7:32:35 DHCP chaddr: cc:fa:00:f7:32:35 \*DHCP Socket Task: Dec 24 03:45:43.715: cc:fa:00:f7:32:35 DHCP ciaddr: 0.0.0.0, yiaddr: 0.0.0.0 \*DHCP Socket Task: Dec 24 03:45:43.715: cc:fa:00:f7:32:35 DHCP siaddr: 0.0.0.0, giaddr: 172.16.16.25 \*DHCP Socket Task: Dec 24 03:45:43.715: cc:fa:00:f7:32:35 DHCP requested ip: 172.16.16.122 \*DHCP Socket Task: Dec 24 03:45:43.715: cc:fa:00:f7:32:35 DHCP server id: 172.16.16.25 rcvd server i \*DHCP Socket Task: Dec 24 03:45:43.715: cc:fa:00:f7:32:35 DHCP selecting relay 2 - control block settin dhcpServer: 172.16.16.25, dhcpNetmask: 0.0.0.0, dhcpGateway: 0.0.0.0, dhcpRelay: 172.16.16.25 VLAN: 16 \*DHCP Socket Task: Dec 24 03:45:43.715: cc:fa:00:f7:32:35 DHCP selected relay 2 - NONE \*DHCP Proxy Task: Dec 24 03:45:43.715: cc:fa:00:f7:32:35 DHCP received op BOOTREPLY (2) (len 572,vlan 0 \*DHCP Proxy Task: Dec 24 03:45:43.715: cc:fa:00:f7:32:35 DHCP setting server from ACK (mscb=0x40e64b88 \*DHCP Proxy Task: Dec 24 03:45:43.715: cc:fa:00:f7:32:35 DHCP sending REPLY to STA (len 418, port 1, vl \*DHCP Proxy Task: Dec 24 03:45:43.715: cc:fa:00:f7:32:35 DHCP transmitting DHCP ACK (5) \*DHCP Proxy Task: Dec 24 03:45:43.715: cc:fa:00:f7:32:35 DHCP op: BOOTREPLY, htype: Ethernet, hlen: 6 \*DHCP Proxy Task: Dec 24 03:45:43.715: cc:fa:00:f7:32:35 DHCP xid: 0x62743488 (1651782792), secs: 0, \*DHCP Proxy Task: Dec 24 03:45:43.715: cc:fa:00:f7:32:35 DHCP chaddr: cc:fa:00:f7:32:35 \*DHCP Proxy Task: Dec 24 03:45:43.715: cc:fa:00:f7:32:35 DHCP ciaddr: 0.0.0.0, yiaddr: 172.16.16.122 \*DHCP Proxy Task: Dec 24 03:45:43.715: cc:fa:00:f7:32:35 DHCP siaddr: 0.0.0.0, giaddr: 0.0.0.0 \*DHCP Proxy Task: Dec 24 03:45:43.715: cc:fa:00:f7:32:35 DHCP server id: 1.1.1.1 rcvd server id: 172 \*ewmwebWebauth1: Dec 24 03:46:01.222: cc:fa:00:f7:32:35 Username entry (User1) created for mobile, leng \*ewmwebWebauth1: Dec 24 03:46:01.222: cc:fa:00:f7:32:35 Username entry (User1) created in mscb for mobi \*aaaQueueReader: Dec 24 03:46:01.222: AuthenticationRequest: 0x2b6bdc3c \*aaaQueueReader: Dec 24 03:46:01.222: Callback.....0x12088c50 \*aaaQueueReader: Dec 24 03:46:01.222: protocolType.....0x0000002 \*aaaQueueReader: Dec 24 03:46:01.222: proxyState.....CC:FA:00:F7:32:35-\*aaaQueueReader: Dec 24 03:46:01.222: Packet contains 15 AVPs (not shown) \*LDAP DB Task 1: Dec 24 03:46:01.222: ldapTask [1] received msg 'REQUEST' (2) in state 'IDLE' (1) \*LDAP DB Task 1: Dec 24 03:46:01.222: LDAP server 1 changed state to INIT \*LDAP DB Task 1: Dec 24 03:46:01.223: LDAP\_OPT\_REFERRALS = -1

\*LDAP DB Task 1: Dec 24 03:46:01.223: ldapInitAndBind [1] called lcapi\_init (rc = 0 - Success) \*LDAP DB Task 1: Dec 24 03:46:01.225: ldapInitAndBind [1] configured Method Authenticated lcapi\_bind (r

\*LDAP DB Task 1: Dec 24 03:46:01.225: LDAP server 1 changed state to CONNECTED \*LDAP DB Task 1: Dec 24 03:46:01.225: disabled LDAP\_OPT\_REFERRALS \*LDAP DB Task 1: Dec 24 03:46:01.225: LDAP\_CLIENT: UID Search (base=CN=Users,DC=CISCOSYSTEMS,DC=local, \*LDAP DB Task 1: Dec 24 03:46:01.226: LDAP\_CLIENT: ldap\_search\_ext\_s returns 0 -5 \*LDAP DB Task 1: Dec 24 03:46:01.226: LDAP\_CLIENT: Returned 2 msgs including 0 references \*LDAP DB Task 1: Dec 24 03:46:01.226: LDAP\_CLIENT: Returned msg 1 type 0x64 \*LDAP DB Task 1: Dec 24 03:46:01.226: LDAP\_CLIENT: Received 1 attributes in search entry msg \*LDAP DB Task 1: Dec 24 03:46:01.226: LDAP\_CLIENT: Returned msg 2 type 0x65 \*LDAP DB Task 1: Dec 24 03:46:01.226: LDAP\_CLIENT : No matched DN \*LDAP DB Task 1: Dec 24 03:46:01.226: LDAP\_CLIENT : Check result error 0 rc 1013 \*LDAP DB Task 1: Dec 24 03:46:01.226: LDAP\_CLIENT: Received no referrals in search result msg \*LDAP DB Task 1: Dec 24 03:46:01.226: ldapAuthRequest [1] 172.16.16.200 - 389 called lcapi\_query base=" \*LDAP DB Task 1: Dec 24 03:46:01.226: Attempting user bind with username CN=User1,CN=Users,DC=CISCOSYST \*LDAP DB Task 1: Dec 24 03:46:01.228: LDAP ATTR> dn = CN=User1,CN=Users,DC=CISCOSYSTEMS,DC=local (size \*LDAP DB Task 1: Dec 24 03:46:01.228: Handling LDAP response Success \*LDAP DB Task 1: Dec 24 03:46:01.228: Authenticated bind : Closing the binded session \*ewmwebWebauth1: Dec 24 03:46:01.228: cc:fa:00:f7:32:35 172.16.16.122 WEBAUTH\_REQD (8) Change state to \*ewmwebWebauth1: Dec 24 03:46:01.228: cc:fa:00:f7:32:35 apfMsRunStateInc \*LDAP DB Task 1: Dec 24 03:46:01.228: ldapClose [1] called lcapi\_close (rc = 0 - Success) \*ewmwebWebauth1: Dec 24 03:46:01.228: cc:fa:00:f7:32:35 172.16.16.122 WEBAUTH\_NOL3SEC (14) Change state \*ewmwebWebauth1: Dec 24 03:46:01.228: cc:fa:00:f7:32:35 Stopping deletion of Mobile Station: (callerId: \*ewmwebWebauth1: Dec 24 03:46:01.228: cc:fa:00:f7:32:35 Setting Session Timeout to 1800 sec - starting \*ewmwebWebauth1: Dec 24 03:46:01.228: cc:fa:00:f7:32:35 172.16.16.122 RUN (20) Reached PLUMBFASTPATH: f \*ewmwebWebauth1: Dec 24 03:46:01.228: cc:fa:00:f7:32:35 172.16.16.122 RUN (20) Replacing Fast Path rule type = Airespace AP Client on AP 00:23:eb:e5:04:10, slot 1, interface = 1, QOS = 0 IPv4 ACL ID = 255, IPv6 ACL ID \*ewmwebWebauth1: Dec 24 03:46:01.228: cc:fa:00:f7:32:35 172.16.16.122 RUN (20) Fast Path rule (contd... \*ewmwebWebauth1: Dec 24 03:46:01.228: cc:fa:00:f7:32:35 172.16.16.122 RUN (20) Fast Path rule (contd... \*ewmwebWebauth1: Dec 24 03:46:01.228: cc:fa:00:f7:32:35 172.16.16.122 RUN (20) Fast Path rule (contd... \*ewmwebWebauth1: Dec 24 03:46:01.228: cc:fa:00:f7:32:35 172.16.16.122 RUN (20) Fast Path rule (contd... \*ewmwebWebauth1: Dec 24 03:46:01.229: cc:fa:00:f7:32:35 172.16.16.122 RUN (20) Successfully plumbed mob \*pemReceiveTask: Dec 24 03:46:01.229: cc:fa:00:f7:32:35 172.16.16.122 Added NPU entry of type 1, dtlFla

| (Cisco_Controller) >show client detail cc:fa:00:f7:32:35 |    |
|----------------------------------------------------------|----|
| Client MAC Addressc:fa:00:f7:32:3                        | 5  |
| Client UsernameUser1                                     |    |
| AP MAC Address00:23:eb:e5:04:1                           | 0  |
| AP Name AP1142-1                                         |    |
| AP radio slot Id 1                                       |    |
| Client State Associated                                  |    |
| Client User GroupUser1                                   |    |
| Client NAC OOB State                                     |    |
| Wireless LAN Id 1                                        |    |
| Wireless LAN Network Name (SSID) LDAP-TEST               |    |
| Wireless LAN Profile Name                                |    |
| Hotspot (802.11u) Not Supported                          |    |
| BSSID00:23:eb:e5:04:1                                    | .f |
| Connected For                                            |    |
| Channel                                                  |    |
| IP Address 172.16.16.122                                 |    |
| Gateway Address 172.16.16.1                              |    |
| Netmask 255.255.254.0                                    |    |
| Association Id 2                                         |    |

| Authentication Algorithm                                  | Open System             |
|-----------------------------------------------------------|-------------------------|
| Reason Code                                               | 1                       |
| Status Code                                               | 0                       |
|                                                           |                         |
| More or (q)uit current module or <ctrl-z> to ab</ctrl-z>  | ort                     |
| Session Timeout                                           | 1800                    |
| Client CCX version                                        | No CCX support          |
| QoS Level                                                 | Silver                  |
| Avg data Rate                                             | 0                       |
| Burst data Rate                                           | 0                       |
| Avg Real time data Rate                                   | 0                       |
| Burst Real Time data Rate                                 | 0                       |
| 802.1P Priority Tag                                       | disabled                |
| CTS Security Group Tag                                    | Not Applicable          |
| KTS CAC Capability                                        | No                      |
| Qos Map Capability                                        | No                      |
| WMM Support                                               | Enabled                 |
| APSD ACs                                                  | BK BE VI VO             |
| Current Rate                                              | m7                      |
| Supported Rates                                           | 12.0,18.0,24.0          |
| Mobility State                                            | Local                   |
| Mobility Move Count                                       | 0                       |
| Security Policy Completed                                 | Yes                     |
| Policy Manager State                                      | RUN                     |
| Audit Session ID                                          | ac1010190000005567b69f8 |
| AAA Role Type                                             | none                    |
| Local Policy Applied                                      | none                    |
| IPv4 ACL Name                                             | none                    |
|                                                           |                         |
| More or (g)uit current module or <ctrl-z> to abo</ctrl-z> | ort                     |
| FlexConnect ACL Applied Status                            | Unavailable             |
| IPv4 ACL Applied Status                                   | Unavailable             |
| IPv6 ACL Name                                             | none                    |
| IPv6 ACL Applied Status                                   | Unavailable             |
| Layer2 ACL Name                                           | none                    |
| Laver2 ACL Applied Status                                 | Unavailable             |
| Client Type                                               | SimpleIP                |
| mDNS Status                                               | Enabled                 |
| mDNS Profile Name                                         | default-mdns-profile    |
| No. of mDNS Services Advertised                           | 0                       |
| Policy Type                                               | N/A                     |
| Encryption Cipher                                         | None                    |
| Protected Management Frame                                | No                      |
| Management Frame Protection                               | No                      |
|                                                           | Unknown                 |
| FlexConnect Data Switching                                | Central                 |
| FlexConnect Dhcp Status                                   | Central                 |
| FlexConnect Vlan Based Central Switching                  | No                      |
| FlexConnect Authentication                                | Central                 |
| FlexConnect Central Association                           | No                      |
| Interface                                                 | management              |
| VI AN                                                     | 16                      |
| Quarantine VI AN                                          | 0                       |
|                                                           | 0                       |
| More or (a)uit current module or <ctrl-z> to abo</ctrl-z> | ort                     |
| Arress VI AN                                              | 16                      |
| Local Bridging VLAN                                       | 16                      |
| Client Canabilities.                                      | 10                      |
| CE Polloble                                               | Not implemented         |
| CE Poll Poquest                                           | Not implemented         |
| Chart Draamble                                            | Not implemented         |
|                                                           | Not implemented         |
| FDUL                                                      | Not impremented         |

| Channel Agility                                                    | Not implemented |
|--------------------------------------------------------------------|-----------------|
| East RSS Transition                                                | Not implemented |
| 11v RSS Transition                                                 | Not implemented |
| Client Wifi Direct Capabilities:                                   | Not impremented |
| WFD capable                                                        | No              |
| Manged WFD capable                                                 | No              |
| Cross Connection Capable                                           | No              |
| Support Concurrent Operation                                       | No              |
| Fast BSS Transition Details:                                       |                 |
| Client Statistics:                                                 |                 |
| Number of Bytes Received                                           | 16853           |
| Number of Bytes Sent                                               | 31839           |
| Total Number of Bytes Sent                                         | 31839           |
| Total Number of Bytes Recv                                         | 16853           |
| Number of Bytes Sent (last 90s)                                    | 31839           |
| More or (a)uit current module or <ctrl-z> to abo</ctrl-z>          | ort             |
| Number of Rytes Recy (last 90s)                                    | 16853           |
| Number of Packets Received                                         | 146             |
| Number of Packets Sent                                             | 92              |
| Number of Interim-Undate Sent                                      | 0               |
| Number of FAP Id Request Msg Timeouts                              | 0               |
| Number of EAP Id Request Msg Filleouts                             | 0               |
| Number of EAP Request Msg Tarrates                                 | 0               |
| Number of EAP Request Msg Finicouts                                | 0               |
| Number of FAP Key Msg Timeouts                                     | 0               |
| Number of EAP Key Msg Failures                                     | 0               |
| Number of Data Retries                                             | 2               |
| Number of RTS Retries                                              | 0               |
| Number of Duplicate Received Packets                               | 0               |
| Number of Decrypt Failed Packets                                   | 0               |
| Number of Mic Failured Packets                                     | 0               |
| Number of Mic Missing Packets                                      | 0               |
| Number of RA Packets Dropped                                       | 0               |
| Number of Policy Errors                                            | 0               |
| Radio Signal Strength Indicator                                    | -48 dBm         |
| Signal to Noise Ratio                                              | 41 dB           |
| Client Rate Limiting Statistics:                                   |                 |
| Number of Data Packets Received                                    | 0               |
| Number of Data Rx Packets Dropped                                  | 0               |
|                                                                    |                 |
| More or (q)uit current module or <ctrl-z> to abo</ctrl-z>          | ort             |
| Number of Data Bytes Received                                      | 0               |
| Number of Data Rx Bytes Dropped                                    | 0               |
| Number of Realtime Packets Received                                | 0               |
| Number of Realtime Rx Packets Dropped                              | 0               |
| Number of Realtime Bytes Received                                  | 0               |
| Number of Realtime Rx Bytes Dropped                                | 0               |
| Number of Data Packets Sent                                        | 0               |
| Number of Data Tx Packets Dropped                                  | 0               |
| Number of Data Bytes Sent                                          | 0               |
| Number of Data Tx Bytes Dropped                                    | 0               |
| Number of Realtime Packets Sent                                    | 0               |
| Number of Realtime Tx Packets Dropped                              | 0               |
| Number of Realtime Bytes Sent                                      | U               |
| Number of Realtime Ix Bytes Dropped                                | U               |
| Nearby AP Statistics:                                              |                 |
| AT1142 - 1(SIOT U)                                                 | 27 dBm          |
| antennau: 25 secs ago                                              | - 57 UBM        |
| antennat: 25 Secs ago                                              | -37 UBM         |
| $AT \pm \pm \pm 2 \pm 1 \pm 1 \pm 1 \pm 1 \pm 1 \pm 1 \pm 1 \pm 1$ |                 |

antenna0: 25 secs ago..... -44 dBm antenna1: 25 secs ago.... -57 dBm DNS Server details: DNS server IP .... 0.0.0.0 --More or (q)uit current module or <ctrl-z> to abort DNS server IP .... 0.0.0.0 Assisted Roaming Prediction List details:

Client Dhcp Required: False

翻訳について

シスコは世界中のユーザにそれぞれの言語でサポート コンテンツを提供するために、機械と人に よる翻訳を組み合わせて、本ドキュメントを翻訳しています。ただし、最高度の機械翻訳であっ ても、専門家による翻訳のような正確性は確保されません。シスコは、これら翻訳の正確性につ いて法的責任を負いません。原典である英語版(リンクからアクセス可能)もあわせて参照する ことを推奨します。